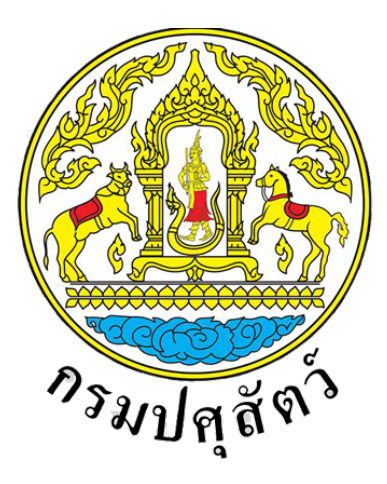

# Department of Livestock Development

# เอกสารคู่มือการใช<sup>้</sup>งานสำหรับเกษตรกร สำหรับระบบยื่นคำขอและออกรายงานการตรวจสุขภาพสัตว์ที่ฟาร์ม (สพส.001)

โครงการพัฒนาระบบการออกหนังสือรับรองสินค<sup>้</sup>าปศุสัตว<sup>์</sup> เพื่อการส<sup>่</sup>งออก

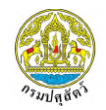

# สารบัญ

| 1. | แผนผังเว็บไซต์ (Sitemap) ระบบยื่นคำขอและออกรายงานการตรวจสุขภาพสัตว์ที่ฟาร์ม (สพส.001 | l) สำหรับ |
|----|--------------------------------------------------------------------------------------|-----------|
|    | เกษตรกร                                                                              |           |
| 2. | การเข้าใช้งานระบบ                                                                    | 2         |
|    | 2.1 การเข้าใช้งานระบบ กรณีเข้าสู่ระบบสำเร็จ                                          | 2         |
|    | 2.2 การเข้าสู่ระบบ กรณีที่ชื่อบัญชีผู้ใช้หรือรหัสผ่านไม่ถูกต้อง                      | 4         |
| 3. | เมนูการใช้งานระบบยื่นคำขอและออกรายงานการตรวจสุขภาพสัตว์ที่ฟาร์ม (สพส.001)            | 5         |
|    | 3.1 การค้นหาข้อมูลภายในระบบ                                                          | 5         |
|    | 3.2 การยื่นคำขอและออกรายงานการตรวจสุขภาพสัตว์ที่ฟาร์ม (สพส.001)                      | 6         |
|    | 3.2.1 แบบคำขอและออกรายงานการตรวจสุขภาพสัตว์ที่ฟาร์ม (สพส.001)                        | 6         |
|    | 3.2.1.1 การบันทึกข้อมูล                                                              | 6         |
|    | 3.2.1.2 การลบรายการใบคำขอ                                                            |           |
|    | 3.2.1.3 การพิมพ์ใบคำขอ                                                               |           |
|    | 3.2.2 รายการใบคำขอทั้งหมด                                                            | 22        |
|    | 3.2.2.1 การแสดงข้อมูล                                                                | 22        |
|    | 3.2.2.2 การพิมพ์ใบคำขอ                                                               | 25        |
|    | 3.2.1 รายงาน สพส.001 ที่ผ่านการอนุมัติแล้ว                                           | 27        |
|    | 3.2.1.1 การแสดงข้อมูล                                                                | 27        |
|    | 3.2.1.2 การพิมพ์รายงาน                                                               |           |

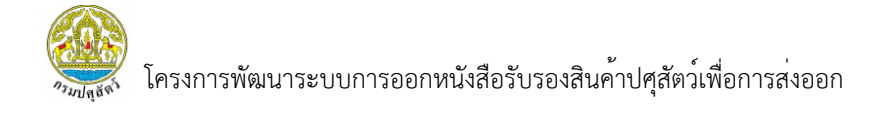

 แผนผังเว็บไซต์ (Sitemap) ระบบยื่นคำขอและออกรายงานการตรวจสุขภาพสัตว์ที่ฟาร์ม (สพส.001) สำหรับเกษตรกร

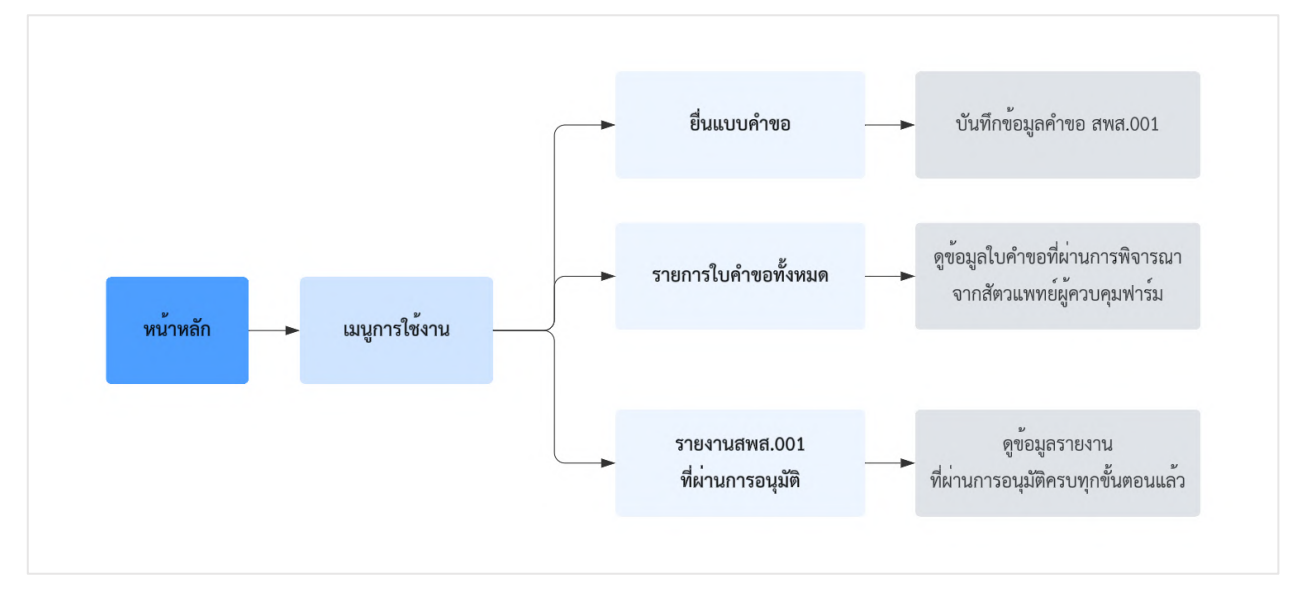

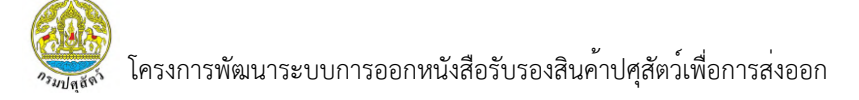

# 2. การเข้าใช้งานระบบ

## 2.1 การเข้าใช้งานระบบ กรณีเข้าสู่ระบบสำเร็จ

การเข้าใช้งานระบบการออกหนังสือรับรองสินค้าปศุสัตว์เพื่อการส่งออก สำหรับระบบยื่นคำขอและ ออกรายงานการตรวจสุขภาพสัตว์ที่ฟาร์ม (สพส.001) เพื่อให้ผู้ใช้งานได้ดำเนินการเข้าสู่ระบบและดำเนินการอื่นๆ ที่เกี่ยวข้องต่อไป โดยมีขั้นตอนการใช้งาน ดังนี้

1) ผู้ใช้งานทำการเปิดเว็บเบราว์เซอร์ จากนั้นพิมพ์ URL : <u>e-certify.dld.go.th</u> ในช่อง URL

 $\leftrightarrow \rightarrow \mathbb{C}$  (i) http://e-certify.dld.go.th  $\checkmark$  1)

 ระบบจะแสดงหน้าเว็บไซต์ จากนั้นให้ทำการเข้าสู่ระบบ โดยการกรอกชื่อบัญชีผู้ใช้งาน และรหัสผ่าน จากนั้นกดปุ่ม "เข้าสู่ระบบ" เพื่อทำการเข้าสู่ระบบ

| Sign In                                                                           | and the second                                                                                                 |
|-----------------------------------------------------------------------------------|----------------------------------------------------------------------------------------------------|
| Email                                                                             |                                                                                                    |
| Password                                                                          | ระบบการออกหนังสือรับรองสินค้า                                                                                  |
| เข้าสู่ระบบ (Sign In)                                                             | ปศุสัตว์เพื่อการส่งออก                                                                                         |
| ลีมรหัสผ่าน (Forgot Password)                                                     |                                                                                                    |
|                                                                                   | สำนักพัฒนาระบบและรับรองมาตรฐานสินค้าปศุสัตว์<br>กรมปศุสัตว์<br>Bureau of Livestock Standards and Certification |
| ยังไม่มีบัญชีสมาชิก? <b>สนัครสมาชิก</b><br>Do not have an account? <b>Sign up</b> |                                                                                                    |

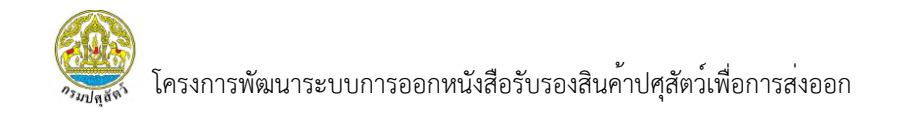

 กรณีที่ผู้ใช้งานมีการเปิดใช้งานการเข้าสู่ระบบแบบแบบ Two-Factor Authentication ระบบจะทำการส่ง OTP ไปทางอีเมลที่ผู้ใช้งานได้ลงทะเบียนไว้ จากนั้นให้ผู้ใช้งานทำการกรอก OTP ที่ได้รับ และกดปุ่ม OTP Verify เพื่อยืนยันตัวตนก่อนเข้าสู่ระบบ

| Sign In                                                                          |                                                  |                                            |                                       |
|----------------------------------------------------------------------------------|--------------------------------------------------|--------------------------------------------|---------------------------------------|
| Email                                                                            |                                                  |                                            |                                       |
| Password                                                                         |                                                  | ระบบการ                                    | ออกหนังสือรับรองสินค้า                |
| เข้าสู่ระบบ (Sign In)                                                            |                                                  | บศุสตวเง                                   | งอการสงออก                            |
| ลีมรหัสผ่าน (Forgot Password)                                                    | กรุณาระบุรหัส OTP<br>เพื่อทำการเข<br>รหัสอ้างอิง | ที่ได้รับทางอีเมล<br>ว้าสู่ระบบ<br>: CKbkS | านาระบบและรับรองมาตรฐานสินค้าปศุสัตว์ |
|                                                                                  |                                                  |                                            | 1)<br>Liveston and and Certification  |
|                                                                                  | OTP Verify                                       | Cancel                                     | 1111                                  |
| ยังไม่มีบัญชีสมาชิก? <mark>สมัครสมาชิ</mark> ก<br>Do not have an account? Sign u |                                                  |                                            |                                       |
|                                                                                  |                                                  |                                            |                                       |

 ระบบแสดงหน้าเมนูตามสิทธิการใช้งานทั้งหมดที่ได้รับ และสามารถเปลี่ยนกลุ่มผู้ใช้งาน ตามที่ได้รับมอบหมายได้ โดยการคลิก "จัดการกลุ่มผู้ใช้งาน" จากนั้นเลือกกลุ่มผู้ใช้งานตามต้องการ

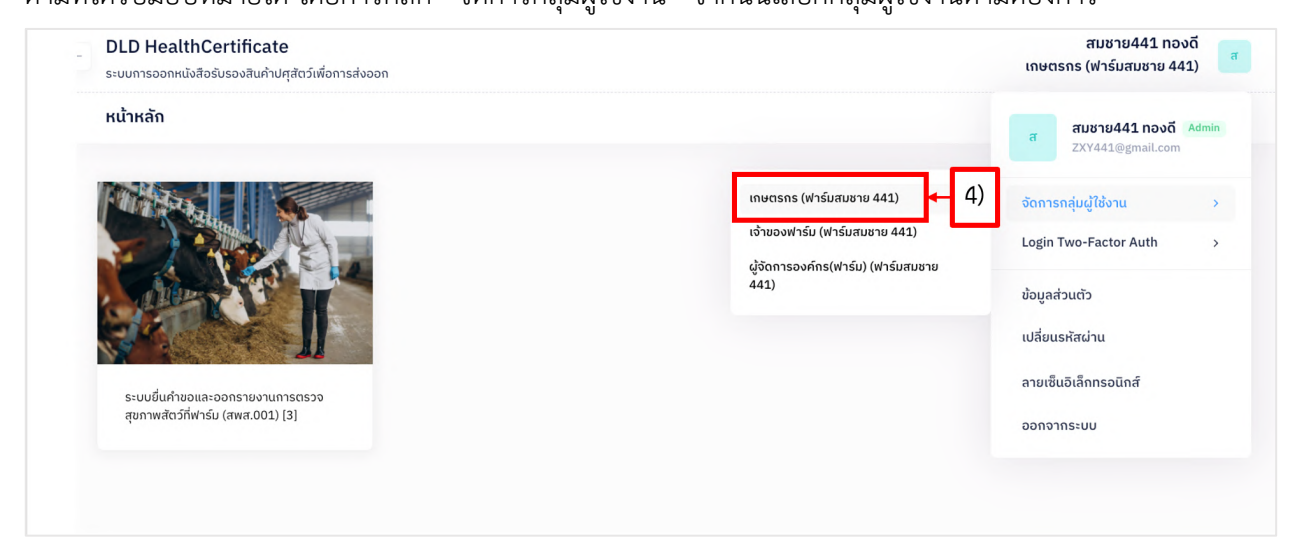

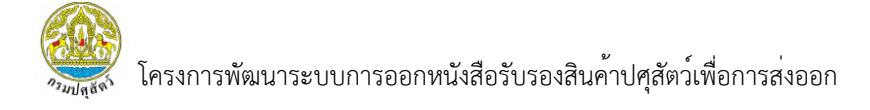

# 2.2 การเข้าสู่ระบบ กรณีที่ชื่อบัญชีผู้ใช้หรือรหัสผ่านไม่ถูกต้อง

 หากผู้ใช้งานทำการกรอกชื่อบัญชีผู้ใช้หรือรหัสผ่านไม่ถูกต้อง ระบบจะแจ้งเตือน "มีบางอย่าง ผิดพลาด ชื่อผู้ใช้ หรือรหัสผ่านของคุณอาจไม่ถูกต้อง กรณีเข้าใช้งานผิดพลาดหลายครั้ง ท่านอาจถูกระงับสิทธิ การใช้งานชั่วระยะเวลาหนึ่ง" จากนั้นให้ผู้ใช้งานทำการเข้าสู่ระบบใหม่อีกครั้งหรือ กรณีลืมรหัสผ่าน ท่านสามารถ กดปุ่มลืมรหัสผ่านได้

| Sign In                                                                                                    |                                                                                                    |
|----------------------------------------------------------------------------------------------------|----------------------------------------------------------------------------------------------------|
| DLD@011                                                                                                    | States                                                                                                    |
| Password<br>มีบางอย่างผิดพลาด ชื่อผู้ใช้ หรือ รหัสผ่านของคุณอาจไม่ถูกต้อง, กรณีเข้าใช้งานผิดพลาดหลายครั้งท่านอาจ<br>ถูกระงับการเข้าใช้งานชั่วระยะเวลาหนึ่ง | ระบบการออกหนังสือรับรองสินค้า<br>ปศุสัตว์เพื่อการส่งออก                                                        |
| เข้าสู่ระบบ (Sign In)<br>ลิมรหัสผ่าน (Forgot Password)                                                                                                    |                                                                                                    |
|                                                                                                    | สำนักพัฒนาระบบและรับรองมาตรฐานสินค้าปศุสัตว์<br>กรมปศุสัตว์<br>Bureau of Livestock Standards and Certification |
| ยังไม่มีบัญชีสมาชิก? <mark>สมัครสมาชิก</mark><br>Do not have an account? <mark>Sign up</mark>                                                              |                                                                                                    |

# เมนูการใช้งานระบบยื่นคำขอและออกรายงานการตรวจสุขภาพสัตว์ที่ฟาร์ม (สพส.001)

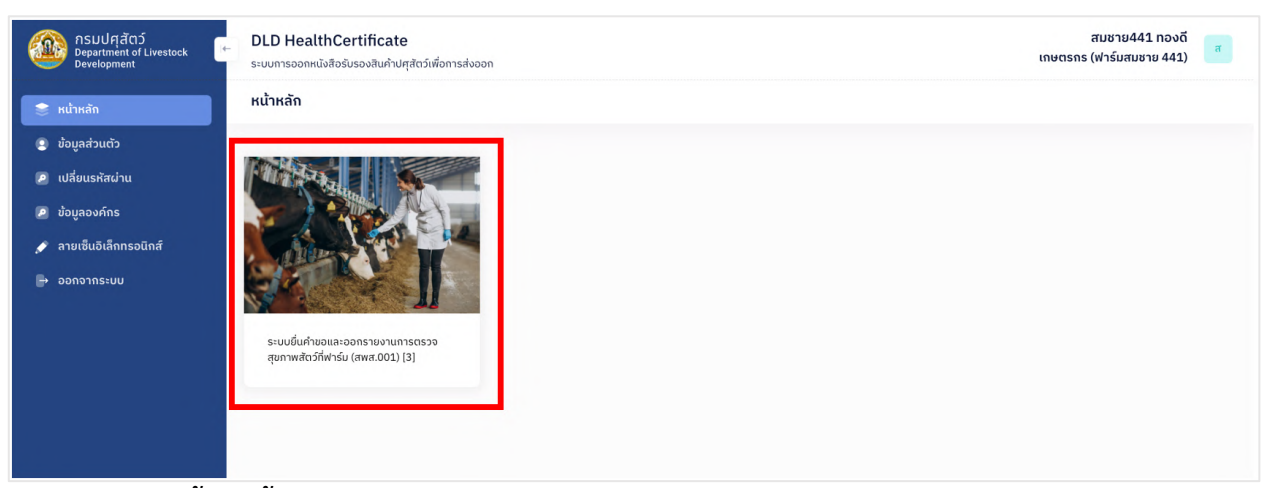

# 3.1 การค้นหาข้อมูลภายในระบบ

- 1) กรองค้นหาข้อมูลตามตัวกรองที่ต้องการ (ซึ่งไม่จำเป็นต้องใช้ทุกตัวกรอง)
- 2) จากนั้นกดปุ่ม "ค้นหา"

| 1)                                     |                                                   |                         | 2)                            |
|----------------------------------------|---------------------------------------------------|-------------------------|-------------------------------|
| ตัวกรอง                                |                                                   |                         | 📋 ล้าง 🔍 Q ค้นหา              |
|                                        |                                                   |                         |                               |
| เลขที่ใบคำขอ                           | ช่วงวันที่ยื่นคำขอ                                | ถึงวันที่               | ชนิดสัตว์                     |
| ເລຍກໍ່ໃນคຳขอ<br>ກຣຸณากรอก              | ช่วงวันที่ขึ้นคำขอ<br>dd/mm/yyyy                  | ถึงวันที่<br>dd/mm/yyyy | ชนิดสัตว์<br>เลือกชนิดสัตว์ 🗸 |
| เลขที่ใบคำขอ<br>กรุณากรอก<br>ชื่อฟาร์ม | ช่วงวันที่ชื่นคำขอ<br>dd/mm/yyyy 🗖<br>โรงเรือนที่ | ถึงวันที่<br>dd/mm/yyyy | ชนิดสัตว์<br>เลือกชนิดสัตว์ ~ |

## 3) กดปุ่ม "ล้างข้อมูล" หากต้องการล้างข้อมูลภายในตัวกรอง

| ตัวกรอง      |                    |            |   | 3) 🔶 🗈 🏥       | ง Q ค้นหา |
|--------------|--------------------|------------|---|----------------|-----------|
| เลขที่ใบคำขอ | ช่วงวันที่ยื่นคำขอ | ถึงวันที่  |   | ชนิดสัตว์      |           |
| กรุณากรอก    | dd/mm/yyyy         | dd/mm/yyyy |   | เลือกชนิดสัตว์ | ~         |
| ชื่อฟาร์ม    | โรงเรือนที่        | สถานะ      |   |                |           |
| กรณากรอก     | กรุณากรอก          | เลือกสถานะ | ~ |                |           |

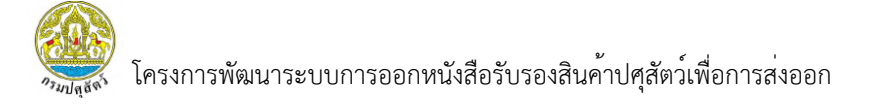

## การยื่นคำขอและออกรายงานการตรวจสุขภาพสัตว์ที่ฟาร์ม (สพส.001)

## 3.2.1 แบบคำขอและออกรายงานการตรวจสุขภาพสัตว์ที่ฟาร์ม (สพส.001)

#### 3.2.1.1 การบันทึกข้อมูล

1) เลือกเมนู "ยื่นแบบคำขอ"

| DLD HealthCertificate<br>ระบบการออกหนังสือรับรองสินค้าปศุสัตว์เพื่อการส่งออก | Welcome<br>สมชาย441 ทองดี<br>เกษตรกร (ฟาร์มสมชาย 441) | ส |
|------------------------------------------------------------------------------|-------------------------------------------------------|---|
| ระบบยื่นคำขอและออกรายงานการตรวจสุขภาพสัตว์ที่เ                               | ົມ (สพส.001)                                          |   |
| รายงานการตรวจสุขภาพสัตว์ที่ฟาร์ม<br>(สพส.001)<br>ชีนคำขอ + 1)                |                                                       |   |

## 2) กดปุ่ม "เพิ่มแบบคำขอ"

| LD HealthCertificate<br>บบการออกหนังสือรับรองสินค้าปศุสั | ัตว์เพื่อการส่งออก      |                          |             |               |           | ເຄ             | Welcome<br>สมชาย441 ทองดี<br>ษตรกร (ฟาร์มสมชาย 441) |    |
|----------------------------------------------------------|-------------------------|--------------------------|-------------|---------------|-----------|----------------|-----------------------------------------------------|----|
| ะบบยื่นคำขอและออกรายง                                    | านการตรวจสุขภา          | พสัตว์ที่ฟาร์ม (สพส.001) |             |               |           |                |                                                     |    |
| ตัวกรอง                                                  |                         |                          |             |               |           |                | 📋 ຄ້ານ 🛛 Q ค้น                                      | หา |
| เลขที่ใบคำขอ                                             |                         | ช่วงวันที่ยื่นคำขอ       |             | ถึงวันที่     |           | ชนิดสัตว์      |                                                     |    |
| กรุณากรอก                                                |                         | dd/mm/yyyy               |             | dd/mm/yyyy    |           | เลือกชนิดสัตว์ |                                                     | ~  |
| ชื่อฟาร์ม                                                |                         | โรงเรือนที่              |             | สถานะ         |           |                |                                                     |    |
| กรุณากรอก                                                |                         | กรุณากรอก                |             | เลือกสถานะ    | ~         |                |                                                     |    |
| รายการข้อมูล                                             |                         |                          |             |               |           | 2)             | 🕀 เพิ่มแบบคำข                                       | GU |
| ลำดับ ^                                                  | เลขที่ใบคำขอ            | วันที่ยื่นคำขอ           |             | ชนิดสัตว์     | ชื่อฟาร์ม | สถานะ          | จัดการ                                              | _  |
|                                                          |                         |                          | No matching | records found |           |                |                                                     |    |
| 10 V Showing no reco                                     | ords (filtered from NaN | total entries)           |             |               |           |                | <                                                   | >  |

# 3) ระบบแสดงหน้าการยื่นคำขอ สพส.001 จากนั้นผู้ใช้งานจำเป็นต้องเลือก

ชนิดสัตว์ที่ต้องการยื่นคำขอ

| DLD HealthCertificate<br>ระบบการออกหนังสือรับรองสินคำปศุสัตว์เพื่อการสังออก |                                                            | Welcome<br>สมชาย441 ทองดี<br>เกษตรกร (ฟาร์มสมชาย 441) |
|-----------------------------------------------------------------------------|------------------------------------------------------------|-------------------------------------------------------|
| รายงานการตรวจไก่ที่ฟาร์ม                                                    |                                                            |                                                       |
| <sup>ะนัดสัตว์*</sup><br>โก่ · 3)<br>ข้อมูลการยื่นคำขอ                      |                                                            |                                                       |
| ข้อมูลฟาร์ม                                                                 |                                                            |                                                       |
| เลขทะเบียนฟาร์ม(Farm Reg. No.)<br>กษ 02-6403-11-000-000441                  | วันที่ใบรับรองมาตรฐานฟาร์มหมดอายุ(Exp. Date)<br>13/01/2028 |                                                       |
| ້ ຮຶ່ວຟາຣົມ(Farm Name)                                                      |                                                            |                                                       |
| ฟาร์มสมชาย 441                                                              |                                                            |                                                       |
| ที่อยู่                                                                     | ชอย                                                        |                                                       |
| 3/27                                                                        |                                                            |                                                       |
| ถนน                                                                         | нų                                                         |                                                       |
| 3/11                                                                        | 441                                                        |                                                       |

 ระบบแสดงข้อมูลฟาร์ม โดยข้อมูลส่วนนี้จะดึงมาจาก User Profile ของผู้ใช้งาน ที่ทำการเลือกล็อคอินข้ามาในระบบว่าเป็นฟาร์มใด และสามารถกรอกข้อมูลรายละเอียดของโรงเรือนนั้น ๆ เพิ่มเติมได้

| เลขทะเบียนฟาร์ม(Farm Reg. No.) |   | วันที่ใบรับรองมาตรฐานฟาร์มหมดอายุ(Exp. Date) |
|--------------------------------|---|----------------------------------------------|
| กษ 02-6403-11-000-000441       |   | 13/01/2028                                   |
| ชื่อฟาร์ม(Farm Name)           |   |                                              |
| ฟาร์มสมชาย 441                 |   |                                              |
| ที่อยู่                        |   | ชอย                                          |
| 3/27                           |   | -                                            |
| ถนน                            |   | кů                                           |
| 3/11                           |   | 441                                          |
| จังหวัด                        |   | ວຳເກວ                                        |
| โปรดเลือก                      | ~ | โปรดเลือก 🗸                                  |
| ตำบล                           |   | รหัสไปรษณีย์                                 |
| โปรดเลือก                      | ~ |                                              |
| โรงเรือนที่(House No.)         |   | ชื่อเอเย่นต์(Agent name)                     |
|                                |   |                                              |

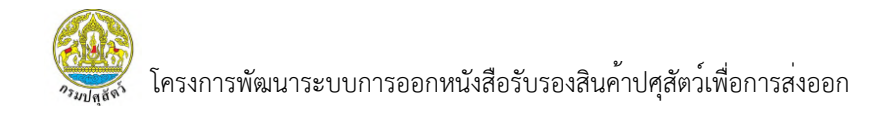

# 5) สามารถเพิ่มข้อมูลโรงฆ่าสัตว์ โดยการกดปุ่ม "+ เพิ่ม"

|               |          |                                       | <u> </u>  |
|---------------|----------|---------------------------------------|-----------|
|               |          |                                       | 5) +เพิ่ม |
| ลำดับที่      | EST. No. | ชื่อโรงฆ่าสัตว์(Slaughter house Name) | จัดการ    |
|               |          | No data available in table            |           |
| 10 Showing as |          |                                       | 10.00     |
|               | ecords   |                                       |           |

 ระบบแสดง Popup ให้บันทึกข้อมูลโรงฆ่าสัตว์ โดยผู้ใช้งานสามารถ คลิก "ค้นหา" เพื่อค้นหาข้อมูลโรงห่าสัตว์ที่มีอยู่ในระบบได้

| เพิ่มข้อมูลโรงฆ่าสัตว์ |                                                   | х     |
|------------------------|---------------------------------------------------|-------|
| EST. No.               | ชื่อโรงข่าสัตว์(Slaughter house Name)<br>ค้นหา 6) |       |
|                        | ยกเลิก                                            | ເพັ່ມ |

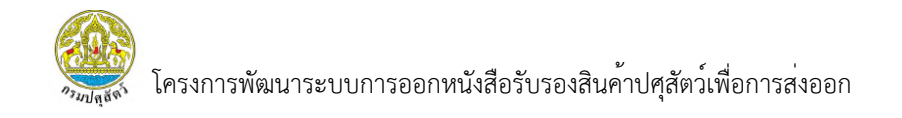

 ระบบแสดงหน้าค้นหาข้อมูลโรงฆ่าสัตว์ ผู้ใช้งานสามารถค้นหาข้อมูลโรงงาน จากหมายเลขการรับรอง หรือ ชื่อโรงงานได้ จากนั้นกดปุ่ม "เลือก" โรงฆ่าสัตว์ที่ต้องการส่งสัตว์เข้าฆ่า

|        | EST No.    | ชื่อโรงข่า                             | 🗎 ຄ້ານ                                   | ุ ค้นหา |
|--------|------------|----------------------------------------|------------------------------------------|---------|
| ำดับ ^ | EST No.    | ชื่อโรงฆ่า                             | ที่อยู่                                  | จัดการ  |
| 491    | EST No.11  | บริษัท จีเอฟพีที จำกัด<br>(มหาชน)      | 209 , - , เทพารักษ์<br>กม.20.5 , 1       | เลือก   |
| 492    | EST No.109 | บริษัท ไทยโพลทรีย์ กรุ๊ป<br>จำกัด      | 209/55 , - , - , 3                       | เลือก   |
| 493    | EST No.104 | ບຮັຩັກ ບีບีເວຶ້ມ อินเตอร์ฟู้ด<br>ຈຳກັດ | 253,2                                    | เลือก   |
| 494    | EST No.10  | อาหารเบทเทอร์                          | 4/2 , สุขาภิบาล2 , พุทธ<br>nມณฑลสาย5 , 7 | เลือก   |
| 495    | EST No.07  | บริษัท ไก่สดเซนทาโก จำกัด              | 54,5                                     | เลือก   |
| 496    | EST No.06  | บริษัท แหลมทองผลิตภัณฑ์<br>อาหาร จำกัด | 87 , พุทธมณฑลสาย5 , 9                    | เลือก   |
| 497    | EST No.06  | บริษัท แหลมทองผลิตภัณฑ์<br>อาหาร จำกัด | 87 , พุทธมณฑล สายที่5 , 9                | เลือก   |
| 498    | EST No.06  | บริษัท แหลมทองผลิตภัณฑ์                | 87 , พุทธมณฑล สายที่5 , 9                | เลือก   |

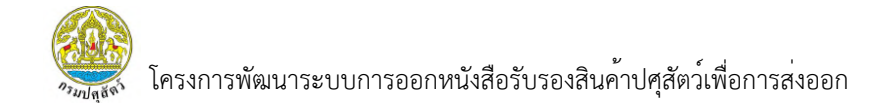

8) ระบบแสดงข้อมูลโรงฆ่าสัตว์ที่ผู้ใช้งานทำการเลือก จากนั้น กดปุ่ม เพิ่ม เพื่อ

# ดำเนินการเพิ่มข้อมูล

| EST. No.    |       | ชื่อโรงข่าสัตว์(Slaughter house Name) | _  |
|-------------|-------|---------------------------------------|----|
| EST No. 795 | ค้นหา | บริษัท FAC176 จำกัด                   | 8) |
|             |       |                                       |    |

9) สามารถเพิ่มข้อมูลชื่อโรงฟัก โดยการกดปุ่ม "ค้นหา"

| มูลโรงฟัก                 |       |    |                   |  |
|---------------------------|-------|----|-------------------|--|
| ชื่อโรงฟัก(Hatchery Name) | ค้นหา | 9) |                   |  |
| ulsung(Country)           |       |    | จังหวัด(Province) |  |
| Userin (Country)          |       |    |                   |  |

# 10) ระบบแสดงหน้าค้นหาข้อมูลโรงพักที่มีอยู่ในระบบ จากนั้นกดปุ่ม "เลือก"

# เพื่อเลือกโรงพักที่ต<sup>้</sup>องการ

| ันหาข้อมูลโรงฟัก |                                                                       |                                            | x           |
|------------------|-----------------------------------------------------------------------|--------------------------------------------|-------------|
| ชื่อโรงฟัก       |                                                                       | ล้าง Q ค้นหา                               |             |
| ลำดับที่ 🔿       | ชื่อโรงฟัก                                                            | ที่อยู่                                    |             |
| 1                | โรงฟักหนองจอก 3                                                       | 29/4 , 7 , - , - , จังหวัด กรุงเทพมหานคร   | เลือก 🗲 10) |
| 2                | เซ็นทาโกฟาร์ม(ศูนย์ฟัก<br>รังสิต)                                     | 59 , 6 , - , - , จังหว <b>ั</b> ด ปทุมธานี | เลือก       |
| 3                | บริษัทเซ็นทาโกฟาร์มจำกัด<br>(โรงฟักนครหลวง)                           | 3/9 , 2 , - , - , จังหวัด พระนครศรีอยุธยา  | เลือก       |
| 4                | บริษัท ซีพีเอฟ<br>(ประเทศไทย) จำกัด<br>(มหาชน) (โรงฟักไข่เขา<br>ตำบล) | 104/1 , 2 , - , - , จังหวัด ลพบุรี         | เลือก       |
| 5                | บริษัท อาหารเบทเทอร์<br>จำกัด (โรงฟักไข่<br>ชัยบาดาล)                 | 8 , 1 , - , - , จังหวัด ลพบุรี             | เลือก       |
| 6                | โรงฟักไข่โกลเด้นไลน์บิสซิ<br>เนส1                                     | - , 9 , - , - , จังหวัด ลพบุรี             | เลือก       |

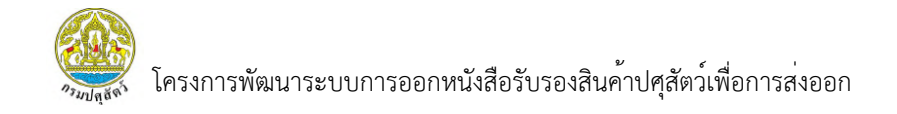

11) ผู้ใช้งานสามารถบันทึกข้อมูลสัตว์ได้ โดยข้อมูลการเข้าเลี้ยงให้กดปุ่ม "+เพิ่ม" เพื่อเพิ่มข้อมูลการเข้าเลี้ยง ซึ่งสามารถเพิ่มได้มากกว่า 1 รายการ

| ขอมูลสตว        |                                              |                                       |                                  |               |          |
|-----------------|----------------------------------------------|---------------------------------------|----------------------------------|---------------|----------|
| วันที่ตรวจ(Insp | ection Date)                                 |                                       |                                  |               | _        |
| dd/mm/yyy       | y                                            |                                       |                                  |               | 11)      |
| พันธุ์(Breed)   |                                              |                                       |                                  |               |          |
|                 |                                              |                                       |                                  |               | <b>↓</b> |
|                 |                                              |                                       |                                  |               | +เพิ่ม   |
| ลำดับที่        | เข้าเลี้ยงวันที่(Start raising date)         | วันที่กำหนดจับ(Plan on catching date) | จำนวนเข้าเลี้ยง(Number of birds) | อาย(Age)(วัน) | จัดการ   |
|                 |                                              | No data available in table            |                                  |               |          |
| 10 V Showin     | g no records                                 |                                       |                                  |               | < >      |
|                 |                                              |                                       |                                  |               |          |
| จำนวนไก่ตายสะ   | สมถึงวันที่ตรวจ(Accumulation of dead         |                                       |                                  |               |          |
| Chicken on ins  | pection date)                                |                                       |                                  |               |          |
|                 |                                              |                                       |                                  |               |          |
| Intuñaria Id    | ดวดสั้น ดดวง สัวแบร์ร รอบ 20 สัว พบมีน้ำแห้ด |                                       |                                  |               |          |

<u>หมายเหตุ</u> "วันที่ตรวจ" ไม่สามารถเลือกได้ เนื่องจากข้อมูลนี้จะมาจากจะมาจากการบันทึกข้อมูลของ สัตวแพทย์ผู้ควบคุมฟาร์มในขั้นตอนถัดไป โดยเกษตรกรสามารถมาดูข้อมูลส่วนนี้ย้อนหลังได้

12) ระบบแสดงหน้าการบันทึกข้อมูลการเข้าเลี้ยง หากบันทึกข้อมูลเสร็จเรียบร้อย แล้วให้กดปุ่ม "เพิ่ม" เพื่อเพิ่มข้อมูลการเข้าเลี้ยง

#### 13) หากบันทึกข้อมูลเสร็จแล้วกดปุ่ม "เพิ่ม" เพื่อเพิ่มข้อมูล

| วายุสัตว์                                                                                | 12)                                                                                                    |
|------------------------------------------------------------------------------------------|----------------------------------------------------------------------------------------------------|
| เข้าเลี้ยงวันที่(Start raising date)<br>dd/mm/yyyy 🗖<br>จำนวนเข้าเลี้ยง(Number of birds) | วันที่กำหนดจับ(Plan on catching date)<br>dd/mm/yyyy 🗖<br>อายุ(Age)(วัน)<br>คำนวนจาก(กำหนดจับวันที่-เข้าเลี้ยง |
|                                                                                          | ยกเลิก เพิ่ม                                                                                                  |

**หมายเหตุ** "อายุสัตว์" จะยังไม่แสดงเนื่องจากจะคำนวณจาก เข้าเลี้ยงวันที่ - วันที่ตรวจ ซึ่งข้อมูลวันที่ตรวจ จะถูกบันทึกตอนที่สัตวแพทย์ผู้ควบคุมฟาร์มบันทึกข้อมูล ระบบถึงจะแสดงอายุสัตว์

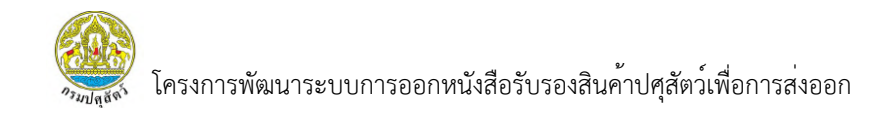

# 14) สามารถเพิ่มข้อมูลปริมาณอาหารที่ใช้ไปแล้ว โดยการกดปุ่ม "+ เพิ่ม"

ซึ่งสามารถกดเพิ่มข้อมูลได้มากกว่า 1 รายการ

| ປຣົມ | าณอาหารที่ใช้ไปแล้ว(Accu | mulation of Feed Cons | sumption)                              |                                          |                  |
|------|--------------------------|-----------------------|----------------------------------------|------------------------------------------|------------------|
|      | ลำดับที่                 | ช่วงวันที่(Period)    | อาหารมริษัก(Feed Company) / เบอร์(No.) | ปรีมาณอาหาร(กก.)(The amount of Feed:kg.) | +เพิ่ม<br>จัดการ |
|      |                          |                       | No data available in table             |                                          |                  |
| 8    | 10 V Showing no records  |                       |                                        |                                          | < >              |

15) ระบบแสดงหน้ากรอกรายละเอียดปริมาณอาหารที่ใช้ไปแล้ว

หากบันทึกข้อมูลเสร็จแล้ว กดปุ่ม "เพิ่ม" เพื่อเพิ่มข้อมูลปริมาณอาหารที่ใช้ไปแล้ว

| วันที่                           |          | ถึงวันที่                           |
|----------------------------------|----------|-------------------------------------|
| dd/mm/yyyy                       |          | dd/mm/yyyy                          |
| อาหารบริษัท(Feed Company) / เบอะ | ร์ (No.) | ปริมาณอาหาร(กก.)(The amount of Feed |
|                                  |          | Kg.)                                |
|                                  |          |                                     |

# 16) สามารถเพิ่มประวัติการให้วัคซีน โดยการกดปุ่ม "+ เพิ่ม" ซึ่งสามารถเพิ่มได้

#### มากกว่า 1 รายการ

| ประวัติการให้วัคซีน(Vaccination    | n Record)                    |                   |                          |
|------------------------------------|------------------------------|-------------------|--------------------------|
| ลำดับที่                           | ช่วงวันที่(Vaccination date) | ชนิดวัคซีน        | 16) +เพิ่ม<br>อายุวัคชิน |
|                                    | No data a                    | vailable in table |                          |
| 10 $\checkmark$ Showing no records |                              |                   | < >                      |

17) ระบบแสดงหน้ากรอกรายละเอียดข้อมูลประวัติการให้วัคซีน จากนั้นกดปุ่ม

| <sup>้</sup> อมุลประวัติการให้วัคซีน |   |            |
|--------------------------------------|---|------------|
| วันที่                               |   | ถึงวันที่  |
| dd/mm/yyyy                           |   | dd/mm/yyyy |
| ชนิดวัคซีน                           |   | อายุ       |
| หน่วย                                |   |            |
| วัน                                  | ~ |            |
|                                      |   |            |

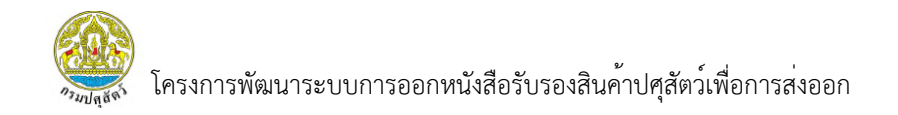

# 18) สามารถเพิ่มประวัติการให้ยารักษาโรค โดยการกดปุ่ม "+ เพิ่ม"

# ซึ่งสามารถเพิ่มได้มากกว่า 1 รายการ

| ประวัติการให้ยารัก | าษาโรคหลังจากไก่ อายุ 30 วัน เป็นต้นไป(M | ledication record after Chicken are 3 | 0 days Old)                |                                                                                                    |
|--------------------|------------------------------------------|---------------------------------------|----------------------------|----------------------------------------------------------------------------------------------------|
| ลำดับที่           | ช่วงวันที่(Medication date)              | ຕັວຍາ(Medication)                     | ปริมาณยาต่อวัน(Dosage/day) | 18) + (100 - 100 - |
|                    |                                          | No data available in table            |                            |                                                                                                    |
| 10 🗸 Showi         | ing no records                           |                                       |                            | $\langle \rangle$                                                                                                    |

# 19) ระบบแสดงหน้ากรอกรายละเอียดข้อมูลประวัติการให้ยารักษาโรค

| dd/mm/yyyy      | dd/mm/www                  |
|-----------------|----------------------------|
|                 |                            |
| วัวยา(Medicine) | ปริมาณยาต่อวัน(Dosage/day) |
|                 |                            |

จากนั้นกดปุ่ม "เพิ่ม" เพื่อเพิ่มข้อมูล

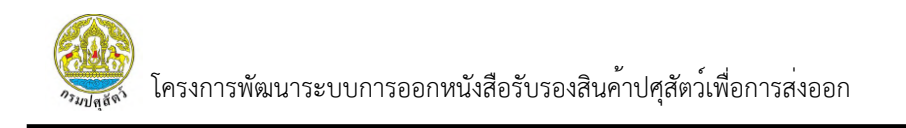

20) ผู้ใช้งานต้องทำการบันทึกข้อมูลประวัติการเจ็บปวยก่อนการตรวจ หากเลือก "พบ" สามารถกรอกประวัติการเจ็บปวยที่พบได้

| ประวัติการเจ็บป่วยก่อนการตรวจ(Pa | st sickness records) |  |  |
|----------------------------------|----------------------|--|--|
| ⊂ ໄມ່ພບ(Not Found)               | 20)                  |  |  |
| ် wပ(Found)                      | กรุณากรอก            |  |  |

21) ผู้ใช้งานต้องบันทึกข้อมูลวันที่เก็บตัวอย่าง ผลวิเคราะห์ และสามารถเลือก

## เชื้อที่พบได้

| วนทเกบตวอย    | ข่าง Boot Swab(Sar | mple Collecting Da | ite) * |        |   |     |  |  |
|---------------|--------------------|--------------------|--------|--------|---|-----|--|--|
| dd/mm/y       | ууу                | -                  |        |        |   |     |  |  |
| ผลวิเคราะห์ เ | Boot Swab (Sampl   | e Collecting Date) |        |        |   |     |  |  |
| ា រែរ៉wu(Not  | Found)             |                    |        |        | ◀ | 21) |  |  |
| ⊖ wu(Found    | ł)                 | กรุณากรอ           | ก      |        |   |     |  |  |
| เชื้อที่พบ    |                    |                    |        |        |   |     |  |  |
| 🗆 ОМА         | ОМВ                | 🗆 омс              |        | □ spp. |   |     |  |  |
|               | 0.                 |                    |        |        |   |     |  |  |

22) หากผู้ใช้งานทำการกรอกข้อมูลครบทั้งหมดแล้ว สามารถกดปุ่ม "บันทึก" เพื่อส่งใบคำขอไปยังสัตวแพทย์ผู้ควบคุมฟาร์มทำการตรวจสอบและบันทึกข้อมูลต่อ

| <sup>้</sup> อมูลการเก็บตัวอย่า | າ Boot Swab        |                    |        |        |                |              |          |          |
|---------------------------------|--------------------|--------------------|--------|--------|----------------|--------------|----------|----------|
| วันที่เก็บตัวอ                  | ย่าง Boot Swab(Sar | mple Collecting Da | .te) * |        |                |              |          |          |
| dd/mm/                          | уууу               | 0                  |        |        |                |              |          |          |
| ผลวิเคราะห์                     | Boot Swab (Sampl   | e Collecting Date) |        |        |                |              |          |          |
| ⊖ ໄມ່wບ(No                      | t Found)           |                    |        |        |                |              |          |          |
| ⊖ wu(Foun                       | d)                 | กรุณากรอบ          | n      |        |                |              |          |          |
| เชื้อที่พบ                      |                    |                    |        |        |                |              |          | <u>.</u> |
|                                 | ОМВ                | Омс                |        | □ spp. |                |              |          | 2        |
| В                               | □c                 | D                  | E      | G      |                |              |          | Ζ.       |
|                                 |                    |                    |        |        |                |              |          |          |
|                                 |                    |                    |        |        | © แสดงตัวอย่าง | 🖬 บันทึกร่าง | × ยกเลิก |          |

<u>หมายเหตุ</u> หากยังไม่ต้องการส่งคำขอไปยังส่วนต่อไป สามารถ กดปุ่ม "บันทึกร่าง" เพื่อบันทึกข้อมูลไว้ในส่วน ของตนเองก่อนได้ โดยข้อมูลจะยังไม่ถูกส่งไปยังส่วนต่อไปให้ตรวจสอบและบันทึกข้อมูลต่อ

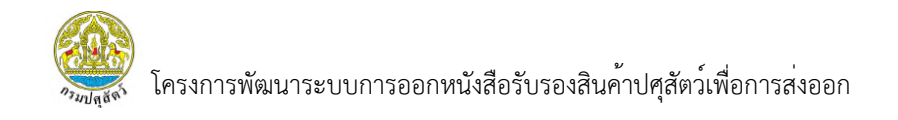

23) ระบบแสดงแจ้งเตือนเพื่อยืนยันการบันทึก จากนั้นกดปุ่ม "ยืนยัน"

เพื่อยืนยันการส่งใบคำขอ

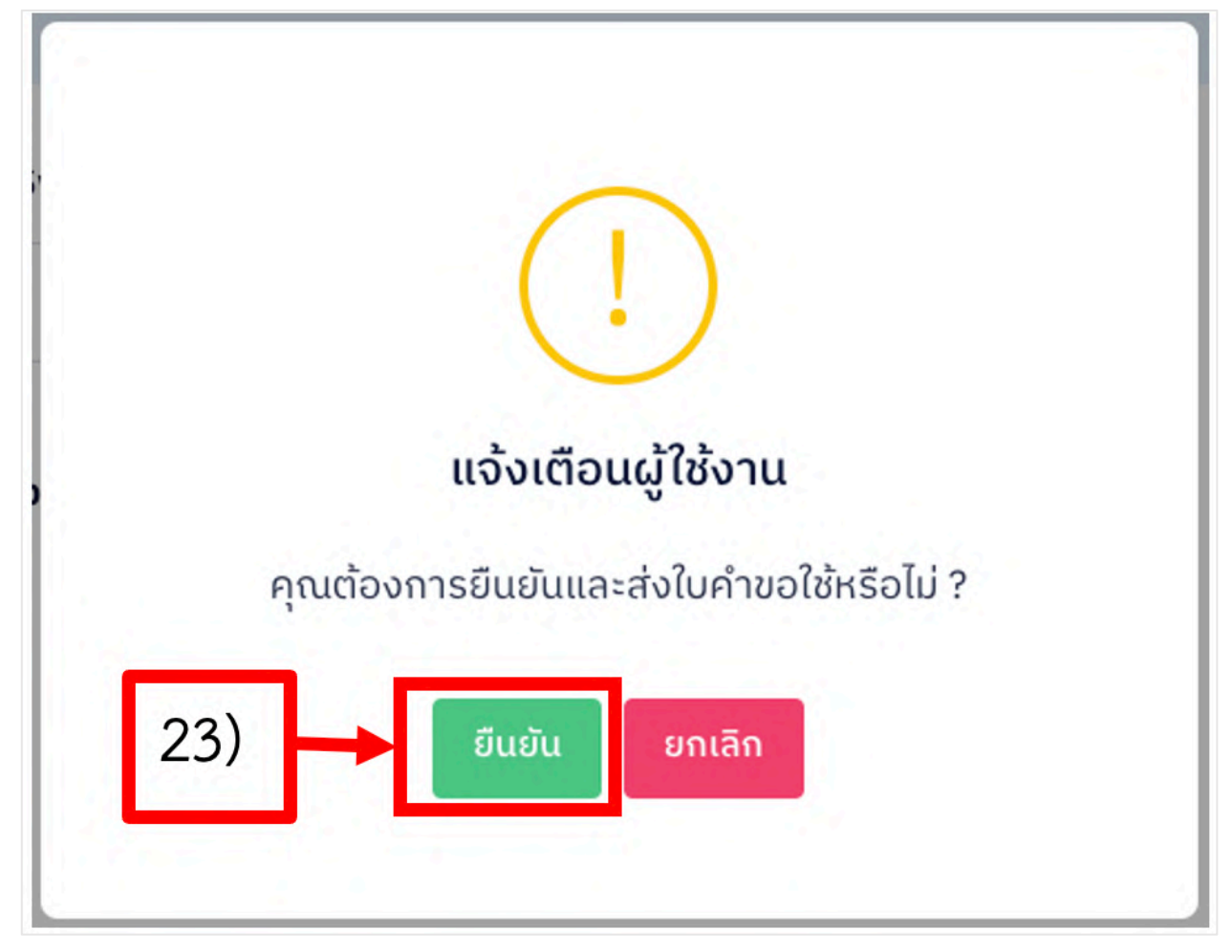

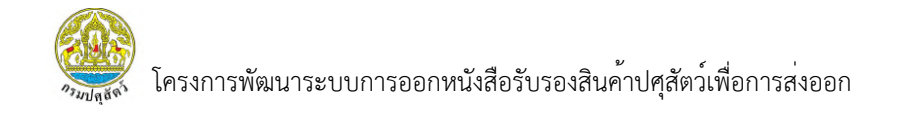

#### 3.2.1.2 การลบรายการใบคำขอ

## 1) เลือกเมนู "ยื่นแบบคำขอ" ระบบจะแสดงรายการใบคำขอทั้งหมดขึ้นมา

| DLD HealthCertificate<br>ระบบการออกหนังสือรับรองสินค้าปศุสัตว์เพื่อการส่งออก | Welcome<br>สมชาย441 กองดี<br>เกษตรกร (ฟาร์มสมชาย 441) |  |
|------------------------------------------------------------------------------|-------------------------------------------------------|--|
| ระบบยื่นคำขอและออกรายงานการตรวจสุขภาพสัตว์ที่ฟาร์ม (สพ                       |                                                       |  |
| รายงานการตรวจสุขภาพสัตว์ที่ฟาร์ม<br>(สพส.001)<br>มีนค่านอ (1)                |                                                       |  |

# 2) กดปุ่ม "การจัดการ" จากนั้นเลือก "ลบรายการใบคำขอ"

|             | 3030Valan oqaa suoon 1580001 |                          |            |                | linoc          | 13113 (N 1352100 10 441) |
|-------------|------------------------------|--------------------------|------------|----------------|----------------|--------------------------|
| มยนคาขอแล   | ละออกรายงานการตรวจส          | สุขภาพลตวกพารม (สพส.001) |            |                |                |                          |
| ัวกรอง      |                              |                          |            |                |                | 🗎 ล้าง 🛛 Q ค้นห          |
| ขที่ใบคำขอ  |                              | ช่วงวันที่ยื่นคำขอ       | ถึงวันที่  |                | ชนิดสัตว์      |                          |
| กรุณากรอก   |                              | dd/mm/yyyy               | dd/mm/yyyy |                | เลือกชนิดสัตว์ |                          |
| จฟาร์ม      |                              | โรงเรือนที่              | สถานะ      |                |                |                          |
| กรุณากรอก   |                              | กรุณากรอก                | เลือกสถานะ | ~              |                | © แสดงข้อมูล             |
|             |                              |                          |            |                | 2)             | ລບຣາຍຄາຣໃບ<br>ເຈົ້ານວ    |
| ายการข้อมูล | a                            |                          |            |                |                | 🕀 พิมพ์ใบคำขอ            |
| ำดับ ^      | เลขที่ใบคำขอ                 | วันที่ยื่นคำขอ           | ชนิดสัตว์  | ชื่อฟาร์ม      | สถานะ          | 88 ประวัติรายการ         |
| 1           | 2405100001000163             | 10 w.n. 2567             | ไก่        | ฟาร์มสมชาย 441 | ยื่นคำขอ       |                          |
|             |                              |                          |            |                |                |                          |

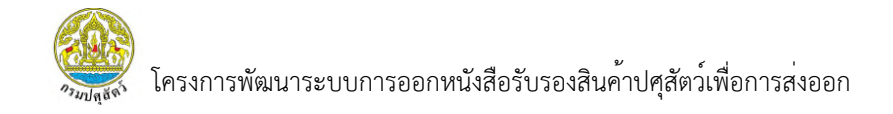

3) ระบบแสดงแจ้งเตือนยืนยันการลบใบคำขอ หากผู้ใช้งานต้องการลบใบคำขอ

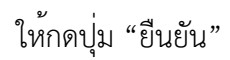

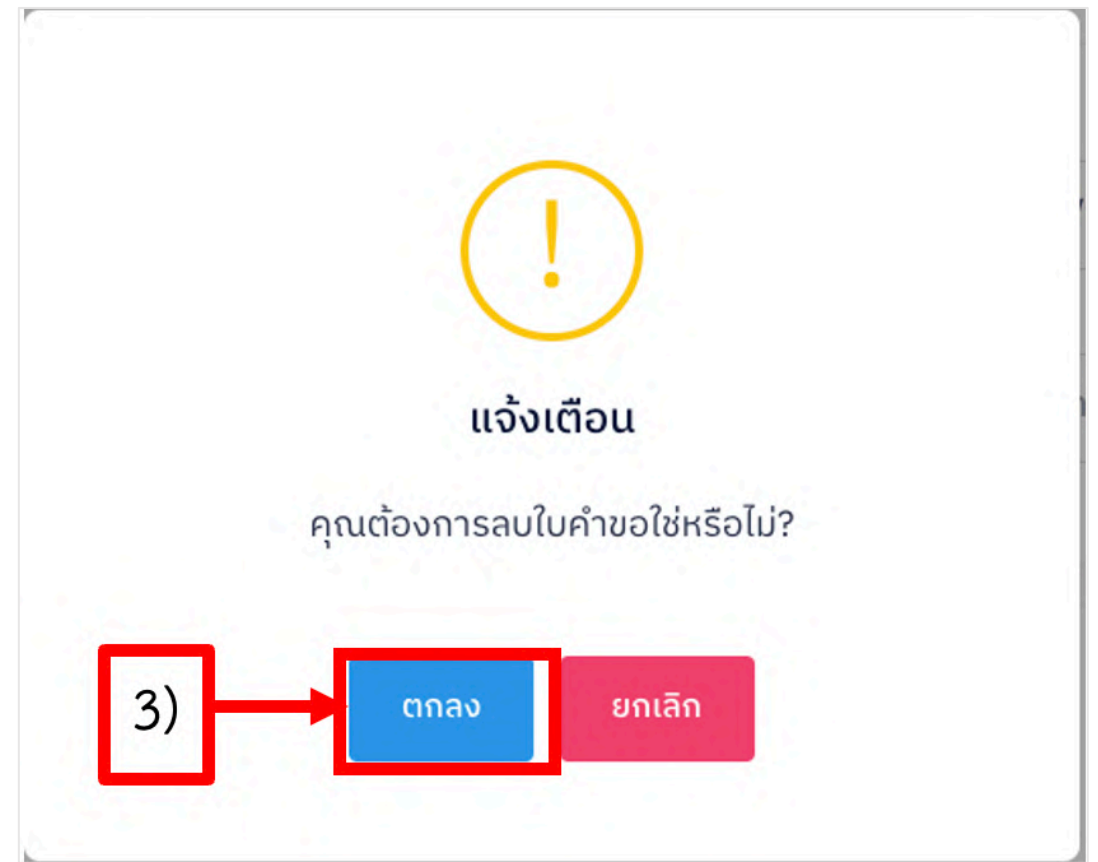

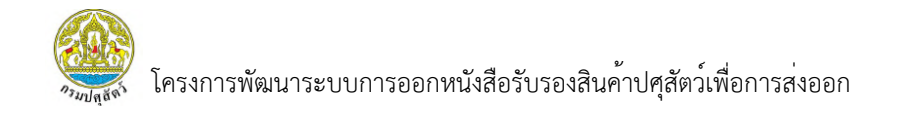

## 3.2.1.3 การพิมพ์ใบคำขอ

1) เลือกเมนู "ยื่นแบบคำขอ"

| 9 | DLD HealthCertificate<br>ระบบการออกหนังสือรับรองสินค้าปศุสัตว์เพื่อการส่งออก | Welcome<br>สมชาย441 ทองดี<br>เกษตรกร (ฟาร์มสมชาย 441) | त |
|---|------------------------------------------------------------------------------|-------------------------------------------------------|---|
|   | ระบบยื่นคำขอและออกรายงานการตรวจสุขภาพสัตว์ที่ฟาร์ม (สพส.001)                 |                                                       |   |
|   | รายงานการตรวจสุขภาพสัตว์ที่ฟาร์ม<br>(สพส.001)<br>มีนคำขอ + 1)                |                                                       |   |

# กดปุ่ม "การจัดการ" จากนั้นเลือก "พิมพ์ใบคำขอ"

| .D HealthCe<br>บการออกหนังสือรั | ertificate<br>ับรองสินค้าปศุสัตว์เพื่อการส่งออก |                               |            |                | ເຄຍຕ           | สมชาย441 ทองดี<br>รถร (ฟาร์มสมชาย 441) |
|---------------------------------|-------------------------------------------------|-------------------------------|------------|----------------|----------------|----------------------------------------|
| บบยื่นคำขอแล                    | ละออกรายงานการตรวจส                             | ถุขภาพสัตว์ที่ฟาร์ม (สพส.001) |            |                |                |                                        |
| ตัวกรอง                         |                                                 |                               |            |                |                | 🗎 ล้าง 📿 ค้นหา                         |
| เลขที่ใบคำขอ                    |                                                 | ช่วงวันที่ยื่นคำขอ            | ถึงวันที่  |                | ชนิดสัตว์      |                                        |
| กรุณากรอก                       |                                                 | dd/mm/yyyy                    | dd/mm/yyyy |                | เลือกชนิดสัตว์ | ~                                      |
| ชื่อฟาธ์ม                       |                                                 | โรงเรือนที่                   | สถานะ      |                |                |                                        |
| กรุณากรอก                       |                                                 | กรุณากรอก                     | เลือกสถานะ | ~              |                |                                        |
|                                 |                                                 |                               |            |                |                | © แสดงข้อมูล                           |
|                                 |                                                 |                               |            |                | -              | ลบรายการใบ<br>คำขอ                     |
| รายการขอมูล                     |                                                 |                               |            |                | 2)             | 🖨 พิมพ์ใบคำขอ                          |
| ลำดับ ^                         | เลขที่ใบคำขอ                                    | วันที่ยื่นคำขอ                | ชนิดสัตว์  | ชื่อฟาร์ม      | สถานะ          | 88 ประวัติรายการ                       |
| 1                               | 2405100001000163                                | 10 w.n. 2567                  | ไก่        | ฟาร์มสมชาย 441 | ยื่นคำขอ       | @ การจัดการ ~                          |
| 10 🗸 Sh                         | nowing 1 to 1 of 1 records (filte               | ered from NaN total entries)  |            |                |                | < 1                                    |
|                                 |                                                 |                               |            |                |                |                                        |

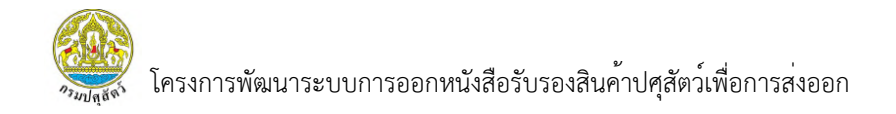

3) ระบบแสดงหน้ารายงาน สพส.001 ผู้ใช้งานสามารถกดปุ่ม "ดาวน์โหลด"

เพื่อดาวน์โหลดไฟล์ในรูปแบบ PDF เก็บไว้ หรือ กดปุ่ม "พิมพ์รายงาน" เพื่อทำการพิมพ์รายงานออกมาได้

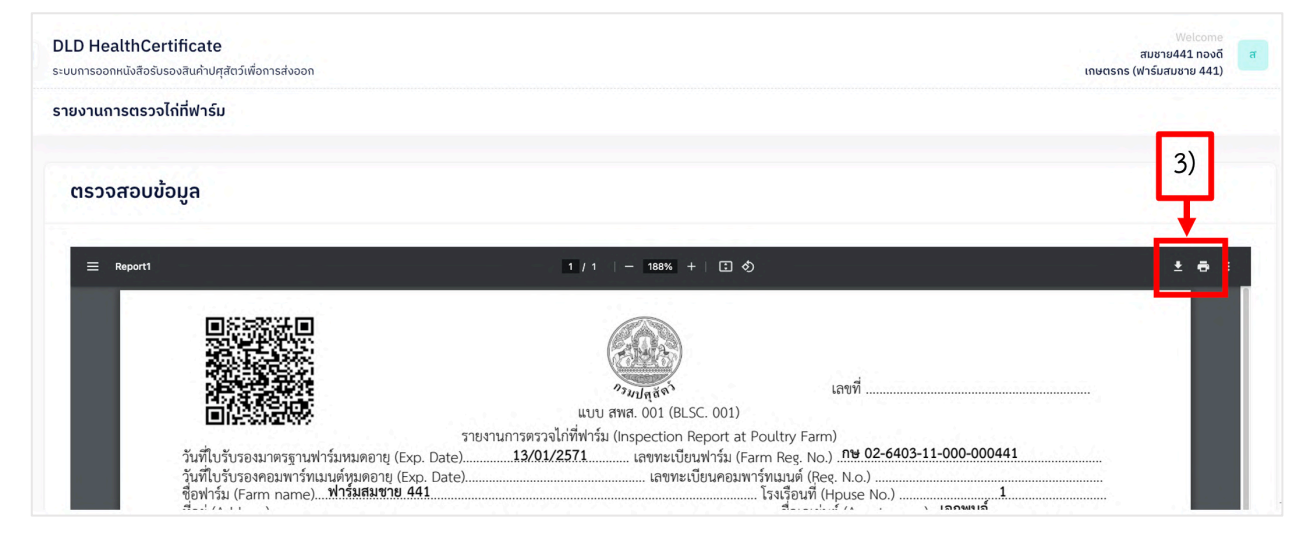

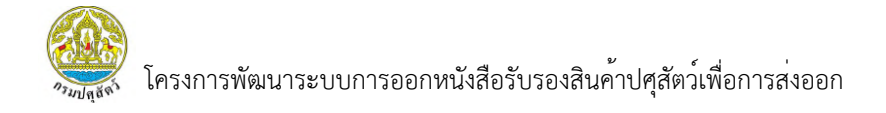

#### 3.2.2 รายการใบคำขอทั้งหมด

3.2.2.1 การแสดงข้อมูล

 เลือกเมนู "รายการใบคำขอทั้งหมด" โดยในเมนูนี้จะแสดงรายการที่มีการบันทึก ข้อมูลจากเกษตรกร และสัตวแพทย์ผู้ควบคุมฟาร์ม เพื่อให้ผู้ใช้งานติดตามว่าข้อมูลที่เคยยื่นคำขอมีสถานการณ์ ตรวจสอบเป็นอย่างไร

| Popartment of Livestock     DLD HealthCertificate     sะบบการออกหนังสีอร์บรองสินค้าปศุสัตว์เพื่อการส่งออก                                     | Welcome<br>สมชาย441 กองดี<br>เกษตรกร (ฟาร์มสมชาย 441) |
|----------------------------------------------------------------------------------------------------|-------------------------------------------------------|
| <ul> <li>หน้าหลัก</li> <li>รายการใบคำขอกังหมด</li> <li>รายงานสพส.001 กผานการ</li> <li>อมุมัติแล้ว</li> <li>รายงานที่มีการแจ้งปัญหา</li> </ul> |                                                       |

## กดปุ่ม "การจัดการ" จากนั้นเลือก เมนู "แสดงข้อมูล"

| มการใบคำขอเ  | ັ້ຈັ່ເມດ         |                    |   |            |                |                   |                  |
|--------------|------------------|--------------------|---|------------|----------------|-------------------|------------------|
| าัวกรอง      |                  |                    |   |            |                |                   | 🗎 ล้าง 🛛 Q ค้นหา |
| ลขที่ใบคำขอ  |                  | ช่วงวันที่ยื่นคำขอ |   | ถึงวันที่  |                | ชนิดสัตว์         |                  |
| กรุณากรอก    |                  | dd/mm/yyyy         |   | dd/mm/yyyy |                | เลือกชนิดสัตว์    | ~                |
| ชื่อฟาร์ม    |                  | สถานะ              |   |            |                |                   |                  |
| กรุณากรอก    |                  | เลือกสถานะ         | ~ |            |                |                   |                  |
| รายการข้อมูล |                  |                    |   |            |                |                   |                  |
| ^            | เลขที่ใบคำขอ     | วันที่ยื่นคำขอ     |   | ชนิดสัตว์  | ชื่อฟาร์ม      | สถานะ             | จัดการ           |
| 1            | 2405160001000134 | 16 w.n. 2567       |   | ไก่        | ฟาร์มสมชาย 441 | อนุญาตให้เข้าผลิต | @ การจัดการ ∨    |
| 2            | 2405150001000133 | 15 w.n. 2567       |   | ไก่        | ฟาร์มสมชาย 441 | 2)                | 👁 แสดงข้อมูล     |
|              |                  |                    |   |            |                |                   |                  |

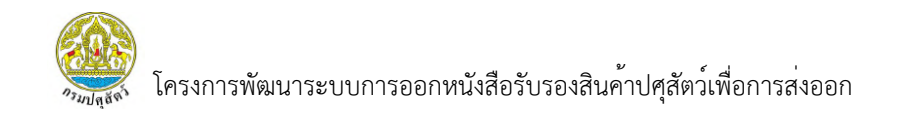

 ระบบแสดงหน้ารายงาน สพส.001 ส่วนที่เกษตรกรบันทึกข้อมูล โดยผู้ใช้งาน สามารถเลื่อนไปด้านล่างสุดและกด "ถัดไป" เพื่อดูข้อมูลที่สัตวแพทย์ผู้ควบคุมฟาร์มทำการบันทึกข้อมูลได้

|              | วันที่ยื่นคำขอ           | เลขที่ใบคำขอ     | ชนิดสัตว์ | ชื่อฟาร์ม                              |    |
|--------------|--------------------------|------------------|-----------|----------------------------------------|----|
|              | 16/05/2024               | 2405160001000134 | ไก่       | ฟาร์มสมชาย 441                         |    |
|              |                          | 1 ເກຩຕຣກຣ        | 2 สัตวแพ  | าย์ผู้ควบคุมฟาร์ม                      |    |
| มูลการยื่นคํ | าขอ                      |                  |           |                                        |    |
| ข้อมูลฟาร์ม  |                          |                  |           |                                        | 3) |
| เลขทะเ       | บียนฟาร์ม(Farm Reg. No.) |                  |           | วันที่ใบรับรองมาตรฐานฟาร์มหมดอายุ(Exp. | 5/ |
| กษ           | 02-6403-11-000-000441    |                  |           | 13/01/2028                             |    |
|              |                          |                  |           |                                        |    |
| ชื่อฟาร      | ົມ(Farm Name)            |                  |           |                                        |    |

4) กดบุ่ม "ถัดไป" เพื่อดูข้อมูลส่วนต่อไป

| วนทเกบตว        | อย่าง Boot Swab   | (Sample Collec  | ting Date) * |      |  |
|-----------------|-------------------|-----------------|--------------|------|--|
| 08/05/2         | 2024              |                 |              |      |  |
| ผลวิเคราะห      | र्र Boot Swab (Sa | mple Collecting | g Date) *    |      |  |
| ໂມ່ພບ(Negative) | ot Found)         |                 |              |      |  |
| ິ wບ(Fou        | nd)               | กรุณากร         | อก           |      |  |
| เชื้อที่พบ      |                   |                 |              |      |  |
| OMA             | ОМВ               | ОМС             | OME          | spp. |  |
| В               | C                 | D               | E            | G    |  |
|                 |                   |                 |              |      |  |

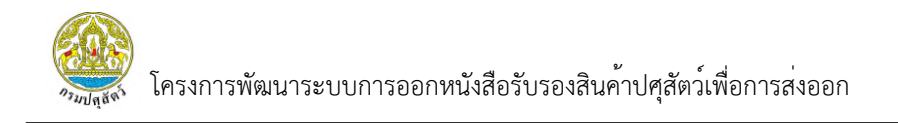

5) ระบบแสดงหน้ารายงาน สพส.001 ส่วนที่สัตวแพทย์ผู้ควบคุมฟาร์มบันทึกข้อมูล โดยผู้ใช้งานสามารถเลื่อนไปด้านล่างสุดและกด "ย้อนกลับ" หรือ "ยกเลิก" ได้

|                                              | วันที่ยื่นคำขอ                                                                                          | เลขที่ใบคำขอ                                             | ชนิดสัตว์        | ชื่อฟาร์ม      |  |
|----------------------------------------------|----------------------------------------------------------------------------------------------------|----------------------------------------------------------|------------------|----------------|--|
|                                              | 16/05/2024                                                                                              | 2405160001000134                                         | ไก่              | ฟาร์มสมชาย 441 |  |
|                                              |                                                                                                    |                                                          |                  |                |  |
|                                              |                                                                                                    | 🗸 เกษตรกร                                                | 2 ສັຕວແພກຍ໌ຜູ້ຄວ | บบคุมฟาร์ม     |  |
|                                              |                                                                                                    |                                                          |                  |                |  |
| าข้อมูลส่                                    | วนของสัตว์แพทย์ผุ                                                                                       | มู้ควบคุม                                                |                  |                |  |
|                                              |                                                                                                    |                                                          |                  |                |  |
| มมูลผลการ                                    | ะตรวจ                                                                                                   |                                                          |                  | 5)             |  |
| วมูลผลการ<br><sub>สขภา</sub>                 | <b>เตรวจ</b><br>พไก่วันที่ตรวจ(Health conditi                                                           | ion on Inspection date) *                                |                  | 5)             |  |
| <mark>วมูลผลการ</mark><br>สุขภา<br>๑ ปก      | ะ <b>ตรวจ</b><br>พไก่วันที่ตรวจ(Health conditi<br>เติ(Normal)                                           | ion on Inspection date) *                                |                  | 5)             |  |
| ວມູລຜລກາຣ<br>สุขภา<br>© ປຄ<br>ີ ໄມ່ເ         | ะตรวจ<br>พไก่วันที่ตรวจ(Health conditi<br>เติ(Normal)<br>ปกติ(Abnormal)                                 | ion on Inspection date) *                                |                  | 5)             |  |
| ວມູລຜລກາຣ<br>ສຸບກາ<br>© ປກ<br>ີ ໄມ່ເ<br>ສກາໜ | ເຕຣວຈ<br>wໄກ່ວັนກີ່ຕຣວຈ(Health conditi<br>ເຕັ(Normal)<br>ປກຕື(Abnormal)<br>ເໂຣຈເຣັວແກ່່ຕຣວຈພບ(Housing ຜ | ion on Inspection date) *<br>condition and management) * |                  | 5)             |  |

6) กดปุ่ม "ย้อนกลับ" เพื่อย้อนกลับไปดูข้อมูลส่วนก่อนหน้า

7) กดปุ่ม "ยกเลิก" เพื่อกลับสู่หน้ารายการใบคำขอทั้งหมด

| 🍥 อนุญาตให้เข้าผลิตเพื่อส่งออกได้(Allow to slaughter for  | export)   |
|-----------------------------------------------------------|-----------|
| 🔿 ให้ตรวจสอบโดยละเอียดก่อน(Require the further exam       | nination) |
| หมายเหตุ                                                  |           |
|                                                           |           |
|                                                           |           |
|                                                           |           |
|                                                           |           |
| วันที่สัตวแพทย์ผู้ควบคนฟาร์นองนาน *                       |           |
| วันที่สัตวแพทย์ผู้ควบคุมฟาร์มลงนาม <b>*</b><br>10/05/2024 | 7) 6)     |
| วันที่สัตวแพทย์ผู้ควบคุมฟาร์มลงนาม *<br>10/05/2024        | 7) 6)     |

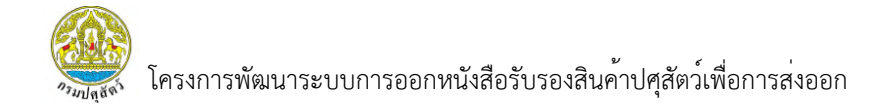

## 3.2.2.2 การพิมพ์ใบคำขอ

1) เลือกเมนู "รายการใบคำขอทั้งหมด"

| อาจารมปศุสัตว์<br>Department of Livestock<br>Development                      | DLD HealthCert<br>ระบบการออกหนังสือรับระ | ificate<br>องสินค้าปศุสัตว์เพื่อการส่งออก |                                |   |                  |                             | ពេមពនព                     | Welcome<br>สมชาย441 กองดี<br>กร (ฟาร์มสมชาย 441) |
|-------------------------------------------------------------------------------|------------------------------------------|-------------------------------------------|--------------------------------|---|------------------|-----------------------------|----------------------------|--------------------------------------------------|
| <ul> <li>หน้าหลัก</li> <li>ขึ้นใบคำขอ</li> <li>รายการใบคำขอกั้งหมด</li> </ul> | รายการใบคำขอทั้ง                         | киа                                       |                                |   |                  |                             | 3                          | 🗒 ก้าง 📿 คันหา                                   |
| รายงาน สพส.001 ที่ผานการ<br>อนุมัติแล้ว                                       | เลขที่ใบคำขอ                             | ช่วงวั                                    | ันที่ยื่นคำขอ                  |   | ถึงวันที่        |                             | ชนิดสัตว์                  |                                                  |
| 🕒 รายงานที่มีการแจ้งปัญหา                                                     | กรุณากรอก                                | dd                                        | d/mm/yyyy                      |   | dd/mm/yyyy       |                             | เลือกชนิดสัตว์             | ~                                                |
|                                                                               | ชื่อฟาร์ม                                | สถาน                                      | 1=                             |   |                  |                             |                            |                                                  |
|                                                                               | กรุณากรอก                                | เลื                                       | อกสถานะ                        | ~ |                  |                             |                            |                                                  |
|                                                                               | รายการข้อมูล<br>^<br>1                   | เลชที่ใบคำขอ<br>2405160001000134          | วันที่ชื่นคำขอ<br>16 พ.ค. 2567 |   | ชนิดสัตว์<br>ไต่ | ชื่อฟาร์ม<br>ฟาร์มสมชาย 441 | สถานะ<br>อนุญาตให้เข้าผลิต | čanıs<br>⊚ mısčams ∽                             |

# 2) คลิก "การจัดการ" จากนั้นเลือกเมนู "พิมพ์ใบคำขอ"

| วกรอง            |                  |                    |   |            |                |                       | 🗎 ล้าง Q ค้นหา |
|------------------|------------------|--------------------|---|------------|----------------|-----------------------|----------------|
| ขที่ใบคำขอ       |                  | ช่วงวันที่ยื่นคำขอ |   | ถึงวันที่  |                | ชนิดสัตว์             |                |
| กรุณากรอก        |                  | dd/mm/yyyy         |   | dd/mm/yyyy |                | เลือกชนิดสัตว์        | ~              |
| ฟาร์ม            |                  | สถานะ              |   |            |                |                       |                |
| กรุณากรอก        |                  | เลือกสถานะ         | ~ |            |                |                       |                |
| ายการข้อมูล<br>^ | เลขที่ใบคำขอ     | วันที่ยื่นคำขอ     |   | ชนิดสัตว์  | ชื่อฟาธ์ม      | สถานะ                 | จัดการ         |
| 1                | 2405160001000134 | 16 w.n. 2567       |   | ไก่        | ฟาร์มสมชาย 441 | อนุญาตให้เข้าผลิต     | 🐵 การจัดการ 🗸  |
| 2                | 2405150001000133 | 15 w.n. 2567       |   | ไก่        | ฟาร์มสมชาย 441 | อนุญาตให้เข้าผลิต     | 👁 แสดงข้อมูล   |
|                  |                  |                    |   |            |                | and the second second |                |

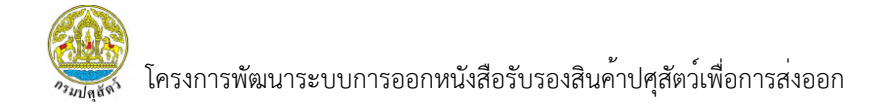

# 3) ระบบแสดงหน้าตัวอย่างรายงาน โดยผู้ใช้งานสามารถ กดปุ่ม "พิมพ์รายงาน"

หรือ "ดาวน์โหลดรายงาน" ได้

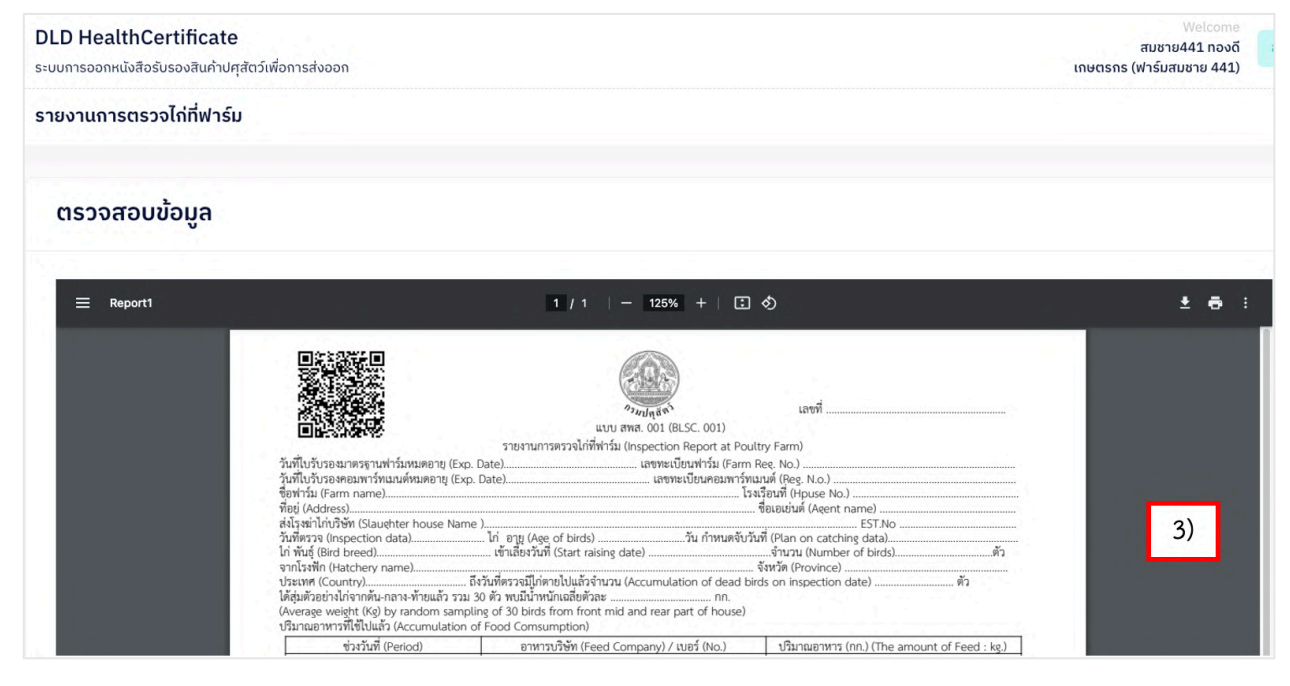

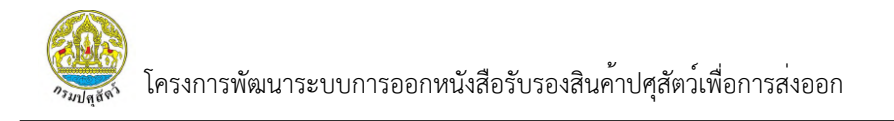

## 3.2.1 รายงาน สพส.001 ที่ผ่านการอนุมัติแล้ว

3.2.1.1 การแสดงข้อมูล

1) เลือกเมนู "รายงาน สพส.001 ที่ผ่านการอนุมัติแล้ว" ระบบจะแสดง

หน้ารายงาน สพส.001 ที่ผ่านการอนุมัติแล้วทั้งหมด

| <ul> <li>หน่าหลัก</li> <li>ยันใบคำขอ</li> <li>รบบขึ้นคำขอและออกรายงานการตรวจสุขภาพสัตว์ที่ฟาร์ม (สพส.001)</li> <li>รายงาน สพส.001</li> <li>รายงาน สพส.001 ที่ผ่านการ<br/>อนุมัติแล้ว</li> <li>รายงานที่มีการแจ้งปัญหา</li> </ul> | กรมปศุสัตว์<br>Department of Livestock<br>Development                                                                                                    | DLD HealthCertificate<br>ระบบการออกหนังสือรับรองสันด้าปศุสัตว์เพื่อการส่งออก | Welcome<br>สมชาย441 กองดี<br>เกษตรกร (ฟาร์มสมชาย 441) |
|----------------------------------------------------------------------------------------------------|----------------------------------------------------------------------------------------------------|------------------------------------------------------------------------------|-------------------------------------------------------|
| <ul> <li>ຢື້ນໃນກຳນວ</li> <li>รายการในคำขอทั้งหมด</li> <li>รายงาน สพส.001</li> <li>รายงาน สพส.001 ที่ผ่านการ<br/>อนุมัติแล้ว</li> <li>รายงานที่มีการแจ้งปัญหา</li> </ul>                                                          | 📚 หน้าหลัก                                                                                                    | ระบบยื่นคำขอและออกรายงานการตรวจสุขภาพสัตว์ที่ฟาร์ม (สพส.001)                 |                                                       |
|                                                                                                    | <ul> <li>ยื่นใบคำขอ</li> <li>รายการใบคำขอทั้งหมด</li> <li>รายงาน สพส.001</li> <li>รายงาน สพส.001 ที่ผ่านการ<br/>อนุมัชิแล้ว</li> <li>รายงานที่มีการแจ้งปัญหา</li> </ul> | ອສູ ຮາຍບານດາຣຕຣວຈສຸຍການສັດວ່ກີຟາຣ໌ມ<br>(สมห.001)<br>1)                       |                                                       |

 ผู้ใช้งานสามารถกดปุ่ม "การจัดการ" จากนั้นเลือก "แสดงข้อมูล" เพื่อดูข้อมูลรายงาน สพส.001 ทั้งหมดได้

| ลขที่สพส.001                        |                                                            | วันที่เข้าฆ่า                                  |                          |                                                 | ชนิดสัตว์                                            |                                         | ชื่อฟาร์ม                        |                                       |
|-------------------------------------|------------------------------------------------------------|------------------------------------------------|--------------------------|-------------------------------------------------|------------------------------------------------------|-----------------------------------------|----------------------------------|---------------------------------------|
| กรุณากรอ                            | n                                                          | dd/mm/yy                                       | ууу                      |                                                 | เลือกชนิดสัตว์                                       | ~                                       | กรุณากรอก                        |                                       |
| ชื่อโรงข่าสัตว์                     |                                                            | สถานะ                                          |                          |                                                 |                                                      |                                         |                                  |                                       |
| กรุณากรอ                            | n                                                          | เลือกสถาน                                      | ¢                        | ~                                               |                                                      |                                         |                                  |                                       |
| รายการข้อ                           | มูล                                                        |                                                |                          |                                                 |                                                      |                                         |                                  |                                       |
| <b>รายการข้อ</b><br>ลำดับ           | <b>มูล</b><br>เลขที่สพส.001                                | วันที่ขนสัตว์                                  | ชนิดสัตว์                | ชื่อฟาร์ม ~                                     | ชื่อโรงฆ่า                                           | หมายเลขกะเบียนรถ                        | สถานะ                            | ຈັດກາร                                |
| <b>รายการข้อ</b><br>ลำดับ<br>1      | <b>มูล</b><br>เลขที่สพส.001<br>25673400007                 | วันที่ขนสัตว์<br>15 พ.ค. 2567                  | ชนิดสัตว์<br>สุกร        | ชื่อฟาร์ม 〜<br>ฟาร์มสมชาย 441                   | ชื่อโรงข่า<br>โรงงาน176ปศุสัตว์                      | หมายเลขทะเบียนรถ<br>พบ 3451             | สถานะ<br>อนุญาตให้ข่าปกติ        | จัดการ<br>© การจัดการ                 |
| <b>รายการข้อ</b><br>ลำดับ<br>1<br>2 | <b>มูล</b><br>เลขที่สพส.001<br>25673400007<br>256789800001 | วันที่ขนสัตว์<br>15 พ.ค. 2567<br>14 มี.ค. 2567 | ชนิดสัตว์<br>สุกร<br>ไก่ | ชื่อฟาร์ม ∨<br>ฟาร์มสบชาย 441<br>ฟาร์มสบชาย 441 | ชื่อโรงข่า<br>โรงงาน176ปศุสัตว์<br>โรงงาน176ปศุสัตว์ | หมายเลขทะเบียนรถ<br>พบ 3451<br>5กฝ-8001 | ສຄານະ<br>ວະທຸດງາດໃກ້ນຳປາຄົ<br>2) | จัดการ<br>@ การจัดการ<br>• แสดงข่อมูล |

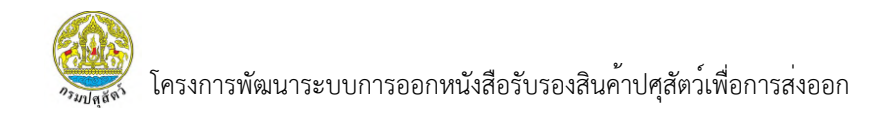

 ระบบแสดงหน้ารายงาน สพส.001 ที่ผ่านการบันทึกข้อมูลจากเกษตรกร จากนั้นผู้ใช้งานสามารถเลื่อนลงมาล่างสุดและกดปุ่ม "ถัดไป" เพื่อดูข้อมูลส่วนถัดไป

|                                                                                             | เลขที่ใบคำขอ          | ชนิดสัตว์           | ชื่อฟาร์ม                                    | หมายเลขทะเบียนรถ    |
|---------------------------------------------------------------------------------------------|-----------------------|---------------------|----------------------------------------------|---------------------|
| 16/05/2024                                                                                  | 2405160001000134      |                     | W 15DRD0 10 441                              | 110-999             |
| 1 ເຄຍຕຣຄຣ                                                                                   | 2 สัตวแพทย์ผู้ควบคุมฟ | าร์ม 3 เจ้าของฟาร์ม | 4 เจ้าหน้าที่โรงฆ่าสัตว์                     | 5 พนักงานตรวจเนื้อ  |
|                                                                                             |                       |                     |                                              |                     |
| การยื่นคำขอ                                                                                 |                       |                     |                                              |                     |
|                                                                                             |                       |                     |                                              |                     |
|                                                                                             |                       |                     |                                              | 10000               |
| มมูลฟาร์ม                                                                                   |                       |                     |                                              | 3)                  |
| <mark>มมูลฟาร์ม</mark><br>เลขทะเบียนฟาร์ม(Farm I                                            | Reg. No.)             |                     | วันที่ใบรับรองมาตรฐานฟาร์มหมดอ               | 3)<br>Ių(Exp. Date) |
| มมูลฟาร์ม<br>เลขทะเบียนฟาร์ม(Farm l<br>กษ 02-6403-11-00                                     | Reg. No.)<br>0-000441 |                     | วันที่ใบรับรองมาตรฐานฟาร์มหมดอ<br>13/01/2028 | 3)<br>rų(Exp. Date) |
| <mark>มูลฟาธ์ม</mark><br>เลขทะเบียนฟาร์ม(Farm I<br>กษ 02-6403-11-00<br>ชื่อฟาร์ม(Farm Name) | Reg.No.)<br>0-000441  |                     | ວັນที่ใบรับรองมาตรฐานฟาร์มหมดอ<br>13/01/2028 | 3)<br>Ių(Exp. Date) |

# ผู้ใช้งานสามารถ กดปุ่ม "ถัดไป"เพื่อดูข้อมูลส่วนถัดไป

| ข้อมูลการเก็บตัวส | อย่าง Boot Swab       |                    |        |      |   |
|-------------------|-----------------------|--------------------|--------|------|---|
| วันที่เก็บเ       | າ້ວວຍ່າง Boot Swab(Sa | mple Collecting Da | ite) * |      |   |
| 08/05             | 5/2024                |                    |        |      |   |
| ผลวิเคร           | າະห์ Boot Swab (Samp  | le Collecting Date | )*     |      |   |
| 💿 ໄມ່ພບ           | (Not Found)           |                    |        |      |   |
| O wu(F            | ound)                 | กรุณากรอ           | ຄ      |      |   |
| เชื้อที่พบ        |                       |                    |        |      |   |
| OMA               | ОМВ                   | омс                | OME    | spp. | 6 |
| В                 | C                     | D                  | E      | G    | 1 |
|                   |                       |                    |        |      |   |

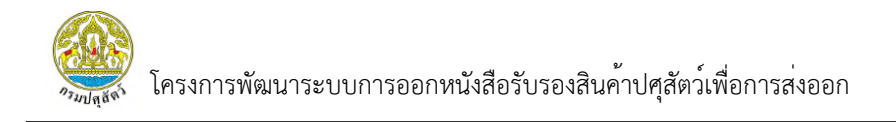

5) ระบบแสดงหน้ารายงาน สพส.001 ที่ผ่านการบันทึกข้อมูลจากสัตวแพทย์ ผู้ควบคุมฟาร์ม จากนั้นผู้ใช้งานสามารถเลื่อนลงมาล่างสุดและกดปุ่ม "ถัดไป" หรือ "ย้อนกลับ" ได้

| วันที่ยื่นคำขอ                                                                          | เลขที่ใบคำขอ                                                    | ชนิดสัตว์        | ชื่อฟาร์ม                | หมายเลขทะเบียแรก   |
|-----------------------------------------------------------------------------------------|-----------------------------------------------------------------|------------------|--------------------------|--------------------|
| 16/05/2024                                                                              | 2405160001000134                                                | ไก่              | ฟาร์มสมชาย 441           | ກດ-999             |
| 🗸 เกษตรกร                                                                               | 2 ສັຕວແພກຍ໌ຜູ້คວບคุมฟาร์เ                                       | ม 3 เจ้าของฟาร์ม | 4 เจ้าหน้าที่โรงข่าสัตว์ | 5 พนักงานตรวจเนื่อ |
|                                                                                         |                                                                 |                  |                          |                    |
| าข้อมูลส่วนของสัตว์แพท                                                                  | ย์ผู้ควบคุม                                                     |                  |                          |                    |
| าข้อมูลส่วนของสัตว์แพท<br>วมูลผลการตรวจ                                                 | ย์ผู้ควบคุม                                                     |                  |                          |                    |
| าข้อมูลส่วนของสัตว์แพท<br>อมูลผลการตรวจ<br>สุขภาพไก่วันที่ตรวจ(Health                   | <b>າຍົຜູ້ควบคุม</b><br>condition on Inspection date) <b>*</b>   |                  |                          | 5)                 |
| าข้อมูลส่วนของสัตว์แพท<br>วมูลผลการตรวจ<br>สุขภาพไก่วันที่ตรวจ(Health<br>๑ ปกติ(Normal) | <b>၊ဗ်</b> မွီ <b>ควบคุม</b><br>condition on Inspection date) * |                  |                          | 5)                 |

ผู้ใช้งานสามารถเลือก "ถัดไป" เพื่อดูข้อมูลส่วนถัดไป

|    | 2 Y               | <u>ب</u> و ب  | <sup>ع</sup> اح |       |      | ษ    |
|----|-------------------|---------------|-----------------|-------|------|------|
| 7) | ผู่ใชงานสามารถเสี | iอก "ยอนกลับ" | เพื่อดูขอม      | เลสวเ | เกอเ | แหนา |

| สรุบผลการพจารณา                                                  |       |
|------------------------------------------------------------------|-------|
| ผลการพิจารณา*                                                    |       |
| 🍥 อนุญาตให้เข้าผลิตเพื่อส่งออกได้(Allow to slaughter for export) |       |
| ໃห้ตรวจสอบโดยละเอียดก่อน(Require the further examination)        |       |
| หมายเหตุ                                                         |       |
|                                                                  |       |
|                                                                  |       |
|                                                                  |       |
| วันที่สัตวแพทย์ผู้ควบคุมฟาร์มลงนาม                               | 7) 6) |
| 10/05/2024                                                       |       |
|                                                                  |       |
|                                                                  |       |
|                                                                  |       |

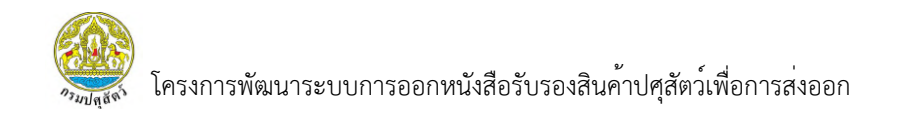

 ระบบแสดงหน้ารายงาน สพส.001 ที่ผ่านการบันทึกข้อมูลจากเจ้าของฟาร์ม จากนั้นผู้ใช้งานสามารถเลื่อนลงมาล่างสุดและกดปุ่ม "ถัดไป" หรือ "ย้อนกลับ" ได้

|                                     | -i2 •                   | - 2019                                                | a                        | Suchas Anna        |
|-------------------------------------|-------------------------|-------------------------------------------------------|--------------------------|--------------------|
| 16/05/2024                          | เลขทโบคาขอ              | ได่                                                   | ชอพารม                   | หมายเลขทะเบยแรก    |
| 16/05/2024                          | 2405160001000134        | u                                                     | W 15D4D0 19 441          | 11(1-999           |
|                                     |                         |                                                       |                          |                    |
| 🗸 ເຄຍຕຣຄຣ                           | สัตวแพทย์ผู้ควบคุมฟา    | รับ 3 เจ้าของฟารับ                                    | 4 เจ้าหน้าที่โรงฆ่าสัตว์ | 5 พนักงานตรวจเนื้อ |
|                                     |                         |                                                       |                          | 8)                 |
| บรองเจ้าของฟาร์ม                    |                         |                                                       |                          | <del></del>        |
| ม้อมูลการจับสัตว์                   |                         |                                                       |                          |                    |
| วันที่จับ(Catching date) *          |                         | จำนวนคัดทิ้งสะสมในโรงเรือน(Tot                        | al culling of this       |                    |
| 11/05/2024                          |                         | house) *                                              |                          |                    |
|                                     |                         | 222                                                   |                          |                    |
| จานวนตายสะสมในโรงเรือน(<br>house) * | Total mortality of this | อตราการสูญเสียสะสม(นโรงเรือน<br>rate of this house) * | (Cumulative loss         |                    |
| 222                                 |                         | 2.96                                                  | คำนวน                    |                    |
|                                     |                         |                                                       |                          |                    |

# ผู้ใช้งานสามารถเลือก "ถัดไป" เพื่อดูข้อมูลส่วนถัดไป 10) ผู้ใช้งานสามารถเลือก "ย้อนกลับ" เพื่อดูข้อมูลส่วนก่อนหน้า

| หมายเลขทะเบียนรถบรรทุก(Transported by truck | จำนวนสัตวต่อคันรถ(Number of birds per truck) |                                      |
|---------------------------------------------|----------------------------------------------|--------------------------------------|
| license plate No.)                          | 4322                                         |                                      |
| no-999                                      |                                              |                                      |
| วันที่ขนส่งไก่(Departure date)              | เวลาขนสัง(Departure time)                    |                                      |
| 11/05/2024                                  | 10:00                                        |                                      |
| ข้อมูลใบเคลื่อนย้าย                         |                                              |                                      |
| หมายเลขใบเคลื่อนย้าย                        | จำนวนสัตว์ในใบเคลื่อนย้าย                    |                                      |
| รน-กด-999                                   | 4322                                         |                                      |
| แนบเอกสารในเคลื่อนม้าย<br><mark> </mark>    |                                              | 10) 9)                               |
|                                             |                                              | x ยกเล็ก <mark>ย้อนกลับ ถ้ดไป</mark> |

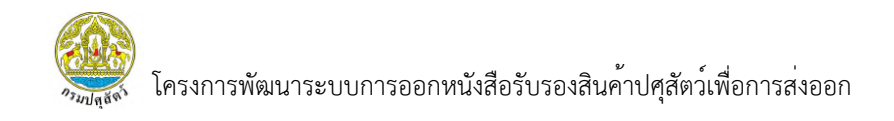

11) ระบบแสดงหน้ารายงาน สพส.001 ที่ผ่านการบันทึกข้อมูลจากเจ้าหน้าที่ โรงฆ่าสัตว์ จากนั้นผู้ใช้งานสามารถเลื่อนลงมาล่างสุดและกดปุ่ม "ถัดไป" หรือ "ย้อนกลับ" ได้

| วันที่ยื่นคำขอ                                                                        | เลขที่ใบคำขอ                         | ชนิดสัตว์                                 | ชื่อฟาร์ม                | หมายเลขทะเบียนรถ   |
|---------------------------------------------------------------------------------------|--------------------------------------|-------------------------------------------|--------------------------|--------------------|
| 16/05/2024                                                                            | 2405160001000134                     | ไก่                                       | ฟาร์มสมชาย 441           | ຄດ-999             |
| 🗸 เกษตรกร                                                                             | 🗸 สัตวแพทย์ผู้ควบคุมพ                | ฟาร์ม 🧹 ເຈົ້າของฟาร์ม                     | 4 เจ้าหน้าที่โรงข่าสัตว์ | 5 พนักงานตรวจเนื้อ |
|                                                                                       |                                      |                                           |                          |                    |
| าข้อมูลส่วนของเจ้าหน้า                                                                | าที่โรงฆ่า                           |                                           |                          |                    |
| าข้อมูลส่วนของเจ้าหน้<br>อมูลส่วนของโรงฆ่า                                            | ที่โรงฆ่า                            |                                           |                          | 11)                |
| าข้อมูลส่วนของเจ้าหน้<br>อมูลส่วนของโรงฆ่า<br>วันที่เดินทางมาถึงโรงฆ่า(               | าที่โรงข่า<br>Arrival Date) <b>*</b> | เวลาที่เดินทางมาถึงโรงฆ่า(Arriva          | al time) *               | 11)                |
| าข้อมูลส่วนของเจ้าหน้<br>วมูลส่วนของโรงฆ่า<br>วันที่เดินทางมาถึงโรงฆ่า(<br>11/05/2024 | าที่โรงข่า<br>Arrival Date) <b>*</b> | เวลาที่เดินทางมาถึงโรงข่า(Arriva<br>11:00 | al time) *               | 11)                |

12) ผู้ใช้งานสามารถเลือก "ถัดไป" เพื่อดูข้อมูลส่วนถัดไป
 13) ผู้ใช้งานสามารถเลือก "ย้อนกลับ" เพื่อดูข้อมูลส่วนก่อนหน้า

| n= (Shift) *                                                            | คิวที่(Queue No.) *                                                       |                                                                                                    |
|-------------------------------------------------------------------------|---------------------------------------------------------------------------|----------------------------------------------------------------------------------------------------|
| กลางวัน 🗸                                                               | 5                                                                         |                                                                                                    |
| Plant *                                                                 | ໄaű(Line) *                                                               |                                                                                                    |
| 1                                                                       | 1                                                                         |                                                                                                    |
| วันที่ lot เชือด *                                                      | วันที่เข้าข่า(Slaughter date) *                                           |                                                                                                    |
| 11/05/2024                                                              | 11/05/2024                                                                |                                                                                                    |
|                                                                         | ดึงข้อมูลมาจากวันที่ขนส่ง(เจ้าของฟาร์มกรอก)                               |                                                                                                    |
| เวลาเข้าข่า(Slaughter time) *                                           | รวมเวลาเดินทาง(Transport period)(ชั่วโมง) *                               |                                                                                                    |
| 11:30                                                                   | 1.30 คำนวณ                                                                |                                                                                                    |
|                                                                         | คำนวนจาก วันเที่ขนส่งเวลาขนส่ง(เจ้าของฟาร์มกรอก) -<br>วันเวลาที่ขับโคงช่า |                                                                                                    |
| รวมเวลาอดอาหาร(Starving period)(ชั่งโมง) *                              | SUSTINOUSUST                                                              |                                                                                                    |
| 3.30 คำนวณ                                                              |                                                                           | the second second second second second second second second second second second second second second second s |
| คำนวณจาก วันเวลาอดอาหาร(เจ้าของฟาร์มกรอก) - วัน<br>ที่และเวลาที่เข้าข่า |                                                                           | 12) 13)                                                                                                    |
|                                                                         |                                                                           |                                                                                                    |
|                                                                         |                                                                           | x ยกเลิก ย่อนกลับ ถัดไป                                                                                        |
|                                                                         |                                                                           |                                                                                                    |

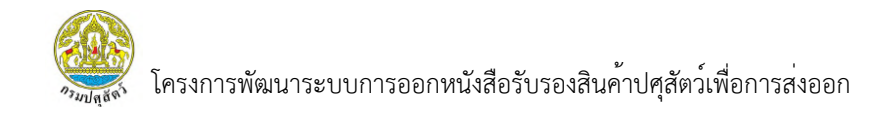

14) ระบบแสดงหน้ารายงาน สพส.001 ที่ผ่านการบันทึกข้อมูลจาก พนักงานตรวจเนื้อ จากนั้นผู้ใช้งานสามารถเลื่อนลงมาล่างสุดและกดปุ่ม "ย้อนกลับ" หรือ "ยกเลิก" ได้

| <ul> <li>เกษตรกร</li> <li>สัตวแพทย์ผู้ควบคุมฟาร์ม</li> <li>เจ้าของเ</li> </ul>                                       | ฟาร์ม 🧹 เจ้าหน้าที่โรงข่าสัตว์ 🧧 พนักงานตรวจเนื้อ |
|----------------------------------------------------------------------------------------------------|---------------------------------------------------|
| สรุปผลการพิจาราของพนักงานตรวจเนื้อ                                                                                   |                                                   |
| ผลการพิจารณา *                                                                                                    |                                                   |
| 🏽 อนุญาตให้ข่าปกติ(Normal slaughtering)<br>🔿 อนุญาตให้ข่าโดยมีเงื่อนไข(Conditioned slaughtering Specify)<br>หมายเหตุ | 14)                                               |
| ກຮຸณากรอก<br>ີ ໄມ່ວນຸญาตให้ນำ(Prohibited slaughtering Specify)                                                       |                                                   |
| <b>หมายเหตุ</b><br>กรุณากรอก                                                                                         |                                                   |

15) ผู้ใช้งานสามารถเลือก "ย้อนกลับ" เพื่อดูข้อมูลส่วนก่อนหน้า

16) ผู้ใช้งานสามารถเลือก "ยกเลิก" เพื่อกลับสู่หน้ารายการ สพส.001 ทั้งหมด

| WATE 15W0 151 | นา *                                                       |   |                                                                                                    |
|---------------|------------------------------------------------------------|---|----------------------------------------------------------------------------------------------------|
|               | มนุญาตให้ข่าปกติ(Normal slaughtering)                      |   |                                                                                                    |
| 0.            | วนณาตให้ข่าโดยมีเงื่อนไข(Conditioned slaughtering Specify) |   |                                                                                                    |
|               | หมายเหตุ                                                   |   |                                                                                                    |
|               | กรุณากรอก                                                  |   |                                                                                                    |
|               |                                                            |   |                                                                                                    |
| <b>•</b> T    | ม่อนุญาตให้ข่า(Prohibited slaughtering Specify)            |   |                                                                                                    |
|               | หมายเหตุ                                                   |   |                                                                                                    |
|               | กรุณากรอก                                                  |   |                                                                                                    |
|               |                                                            | 4 | 16) 15)                                                                                                    |
|               |                                                            |   |                                                                                                    |
|               |                                                            |   | <ul> <li>A state of the state of the sta</li></ul> |
|               |                                                            |   |                                                                                                    |

#### 3.2.1.2 การพิมพ์รายงาน

 เลือกเมนู "รายงาน สพส.001 ที่ผ่านการอนุมัติแล้ว" ระบบจะแสดง หน้ารายงาน สพส.001 ที่ผ่านการอนุมัติแล้วทั้งหมด

| กรมปศุสัตว์<br>Department of Livestock<br>Development                                                                                                    | DLD HealthCertificate<br>ระบบการออกหนังสือรับธองสันค้าปศุสัตว์เพื่อการส่งออก | Welcome<br>สมชาย441 กองดี<br>เกษตรกร (ฟาร์มสมชาย 441) |
|----------------------------------------------------------------------------------------------------|------------------------------------------------------------------------------|-------------------------------------------------------|
| <ul> <li>หน่าหลัก</li> <li>ยื่นใบกำบอ</li> <li>รายการใบกำบอทั้งหมด</li> <li>รายงาน สพส.001</li> <li>รายงาน สพส.001 ที่ผ่านการ<br/>อนุมัติแล้ว</li> <li>รายงานที่มีการแจ้งปัญหา</li> </ul> | ระบบยื่นคำขอและออกรายงานการตรวจสุขภาพสัตว์ที่ฟาร์ม (สพส.001)                 |                                                       |
|                                                                                                    | 9 9 I                                                                        | ć.                                                    |

ผู้ใช้งานสามารถกดปุ่ม "การจัดการ" และเลือกเมนู "พิมพ์รายงาน"

## เพื่อทำการพิมพ์รายงานออกมาได้

| าขที่สพส.001                                | วันที่เข้าฆ่า         |                | ชนิดสัตว์      |                  | ชื่อฟาร์ม |        |
|---------------------------------------------|-----------------------|----------------|----------------|------------------|-----------|--------|
| กรุณากรอก                                   | dd/mm/yyyy            |                | เลือกชนิดสัตว์ | ~                | กรุณากรอก |        |
| อโรงฆ่าสัตว์                                | สถานะ                 |                |                |                  |           |        |
| กรุณากรอก                                   | เลือกสถานะ            | ~              |                |                  |           |        |
| ายการข้อมูล                                 |                       |                |                |                  |           |        |
| ร <b>ายการข้อมูล</b><br>ลำดับ เลขที่สพส.001 | วันที่ขนสัตว์ ชนิดสัต | ว์ ชื่อฟาร์ม ~ | ชื่อโรงฆ่า     | หมายเลขทะเบียนรถ | สถานะ     | จัดการ |

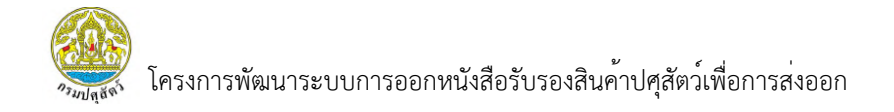

 ระบบแสดงหน้ารายงาน สพส.001 ที่มีการบันทึกข้อมูลครบทุกส่วนแล้ว โดยผู้ใช้งานสามารถพิมพ์รายงานและดาวน์โหลดไฟล์ได้

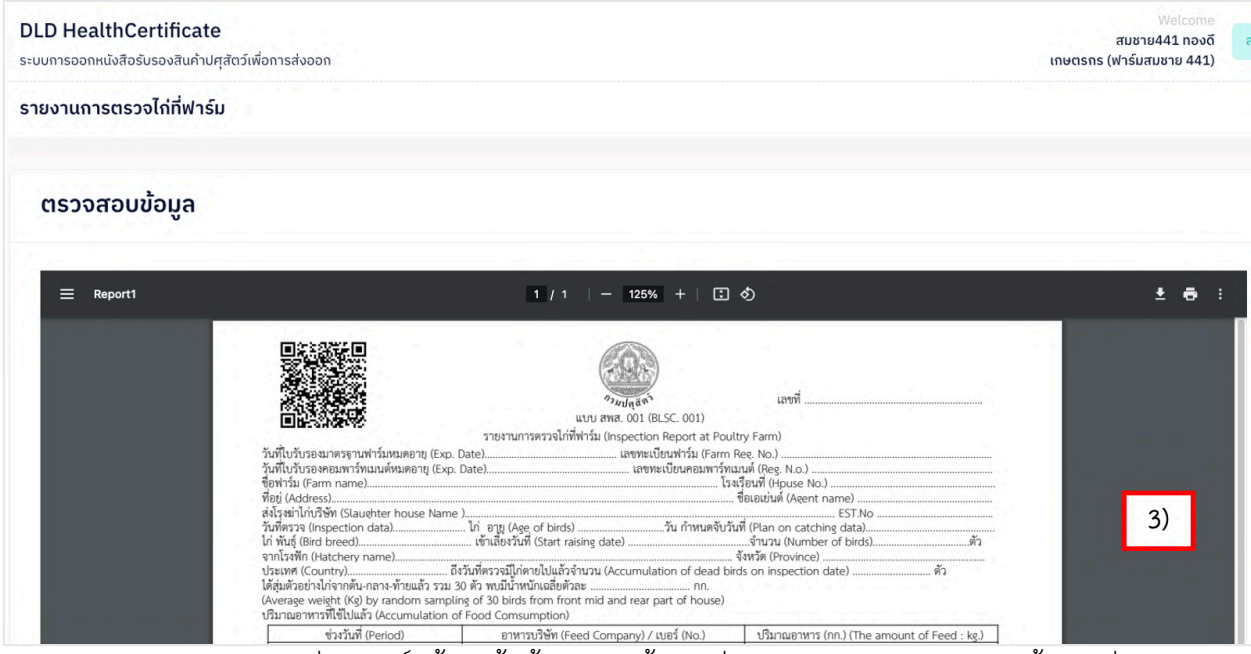

<u>งมานอาทารแขเนมสา accomutation or roos Cameenpony</u> <u>ขางรับส์ (Perioa) ขางรามส์ (Perioa) ขางรามส์ (Perioa)</u> <u>หมายเหตุ</u>หากเป็นรายงานที่สมบูรณ์แล้วจะขึ้นข้อมูลครบถ้วน แต่จากภาพจะเป็นการแสดงหน้าตัวอย่างรายงาน ให้ดูเพียงอย่างเดียว